## **OptimalUsability**

#### Report for:

# newzealand.govt.nz Design & User Testing

Findings for the Department of Internal Affairs

Date Version Prepared for Prepared by Email Phone Mobile 16 July 2012 1.1 Department of Internal Affairs Leif Roy & Martin Bulmer Leif@optimalusability.com 0800 872-253 027 286 2511

#### **Optimal Usability Limited**

Level 2 126 Cuba St PO Box 24-032 Wellington New Zealand www.optimalusability.com

#### Table of contents

| 1. | Exec                     | cutive Summary                  | 2 |  |  |
|----|--------------------------|---------------------------------|---|--|--|
|    | 1.1                      | Introduction                    | 2 |  |  |
|    | 1.2                      | Key findings                    | 2 |  |  |
|    | 1.3                      | Methodology                     | 4 |  |  |
|    |                          | 1.3.1 Design workshop           | 4 |  |  |
|    |                          | 1.3.2 User testing              | 6 |  |  |
|    | 1.4                      | Participants                    | 7 |  |  |
| 2. | Desi                     | gn concepts overview            | 8 |  |  |
|    | 2.1                      | '3 panels'                      | 8 |  |  |
|    | 2.2                      | 'Sliding panels'                | 9 |  |  |
|    | 2.3                      | 'gov.uk'                        | 0 |  |  |
|    | 2.4                      | 'South Australia'1              | 1 |  |  |
|    | 2.5                      | 'Right menu'                    | 2 |  |  |
|    | 2.6                      | 'Left nav'                      | 3 |  |  |
|    | 2.7                      | 'usa.gov'                       | 4 |  |  |
| 3. | Design recommendations15 |                                 |   |  |  |
|    | 3.1                      | We recommend1                   | 5 |  |  |
|    | 3.2                      | We don't recommend              | 0 |  |  |
|    | 3.3                      | We also recommend, if possible  | 2 |  |  |
| 4. | Deta                     | iled user testing findings      | 3 |  |  |
|    | 4.1                      | 'newzealand.govt.nz' (existing) | 3 |  |  |
|    | 4.2                      | 'Right menus'                   | 6 |  |  |
|    | 4.3                      | <b>'3 panels'</b>               | 0 |  |  |
|    | 4.4                      | 'Sliding panels'                | 2 |  |  |
|    | 4.5                      | 'gov.uk'                        | 3 |  |  |
|    | 4.6                      | 'South Australia'               | 8 |  |  |
|    | 4.7                      | 'Left nav'                      | 1 |  |  |
|    | 4.8                      | 'usa.gov'                       | 2 |  |  |
|    | 4.9                      | Scope 4                         | 4 |  |  |
| 5. | Арр                      | endix4                          | 5 |  |  |
|    | 5.1                      | Design workshop images          | 5 |  |  |
|    | 5.2                      | Design workshop videos          | 5 |  |  |
|    | 5.3                      | User testing script             | 5 |  |  |

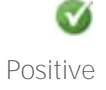

Q

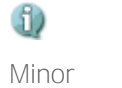

🔔 Major ×

Critical

| 5.4 | .4 Participant information |                                             |  |
|-----|----------------------------|---------------------------------------------|--|
|     | 5.4.1                      | Auckland user testing participant details   |  |
|     | 5.4.2                      | Wellington user testing participant details |  |
| 5.5 | User te                    | esting observation notes                    |  |
| 5.6 | Interac                    | tive prototypes                             |  |

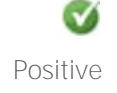

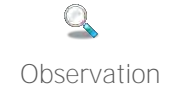

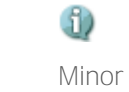

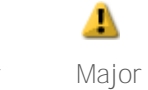

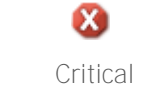

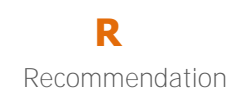

## 1. Executive Summary

#### 1.1 Introduction

The Department of Internal Affairs (DIA) is planning to redevelop the newzealand.govt.nz website in order to provide all-of-government information online in a customer-centric, easy-to-use manner based on customer needs, not the structure of government.

To inform the redevelopment, the Department wanted to develop a number of 'future state' concepts that represented possible design solutions for the new newzealand.govt.nz, and then test these concepts with users to understand firstly; whether the approaches encapsulated in each concept met with the needs and expectations of users, and then secondly whether there were any major usability and/or user experience issues with each of the concepts.

The ideal outcome was to be a clear understanding of which of the concepts should be adopted for the new newzealand.govt.nz website, however the actual outcome (described in this report) is a set of recommendations for the design that borrows on elements from the various concepts.

### 1.2 Key findings

#### Awareness of newzealand.govt.nz

Very few participants were aware of the fact that newzealand.govt.nz existed. Almost all participants, having visited and used the site during the test, felt that it was somewhere that they might visit and that the information it provided would be of value to them.

#### Integrated vs detached hubs

Two approaches were tested – an "integrated" centralised model where all information was presented from a single site and a distributed "detached hub" model with information on separate hub websites or other agency sites.

Based on our observations we believe that either a centralised or distributed approach is acceptable from a user experience and usability aspect. Almost all the participants we tested with said that it would be nice to have all the information in one place, but that they were completely comfortable with being directed to a separate site as long as they; easily found the information they were looking for, were aware of the fact that they were at a separate site, could easily find their way back to newzealand.govt.nz.

Some users stumbled if they found their way to two sites with similar or different information about the same content topic. Duplicated and fragmented content appears to be a more significant issue for users.

#### Scope

Most participants initially liked the simplicity of a selective, or stripped down, set of topics/categories on newzealand.govt.nz. The primary attraction was that this was most likely to result in a cleaner and simpler aesthetic and Information Architecture that is quicker to access. However when pressed, all participants felt that newzealand.govt.nz should be comprehensive, not selective, in the government related information that it covered. Additional work will need to be completed to determine the exact scope as participants commented that some state owned enterprises might not need to be on the site

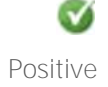

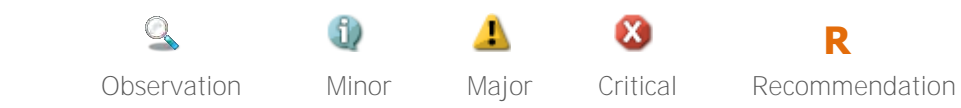

(e.g. Air NZ), some NGO's may need to be, and many appeared to have the expectation that local government information would be available.

#### Navigation

For most participants there were a couple of key elements to ensuring they could successfully and confidently navigate through the site and from site to site. These included; being able to preview the next level/s of navigation, knowing when they had crossed from one site to another, and being able to easily return to newzealand.govt.nz from a hub page.

If newzealand.govt.nz is to be positioned as a key online resource for finding government information and services, an easy way to get to newzealand.govt.nz from any government website should ideally be provided. A consistent brand across the top of all government sites and information hubs would be one way to achieve this, similar to the design approach taken by the BBC. Agencies that are mandated to comply with government web standards already need to provide a link to newzealand.govt.nz but sites take a varied approach towards the design and position of the link within their site.

#### Search

Not surprisingly 'Google search' is the main –and first – method of information finding for many users. It's important that newzealand.govt.nz has an effective 'search' functionality that is straight forward to use, and that displays concise and relevant results in a manner that is typical or familiar (as many participants said, 'Google like').

Ideally the 'search' should give additional context to users and support/reflect the structure of the site/hub. (e.g. faceted results). It would also be beneficial for users to be able to search across all of newzealand.govt.nz as well as in specific topics/hubs. Many participants demonstrated that whilst they were comfortable searching for content, often it took several attempts for them to narrow down the right keywords to use. Poor quality search results also occur because content on many government sites isn't search engine optimised. Using newzealand.govt.nz to provide context and helping users construct the right 'Google searches' by browsing the site could be of benefit.

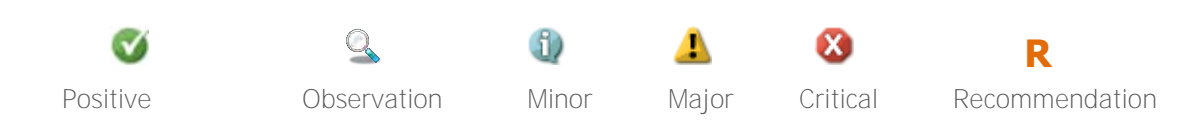

## 1.3 Methodology

#### 1.3.1 Design workshop

Design workshops are about exploring many potential concepts early on in the design process, while also gathering insights and domain knowledge from experts within the context of design options.

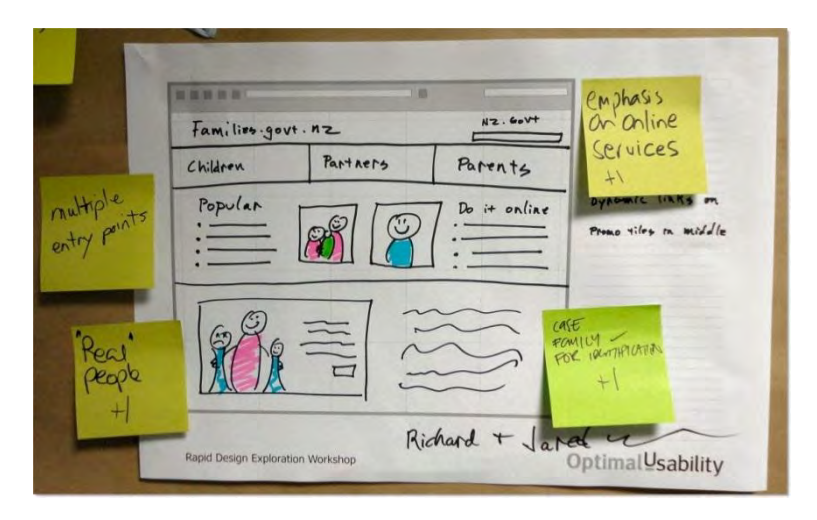

*Fig 1.0 - Example design sketch from the Design Workshop. (for more images of the outputs from the workshop please see Appendix* 

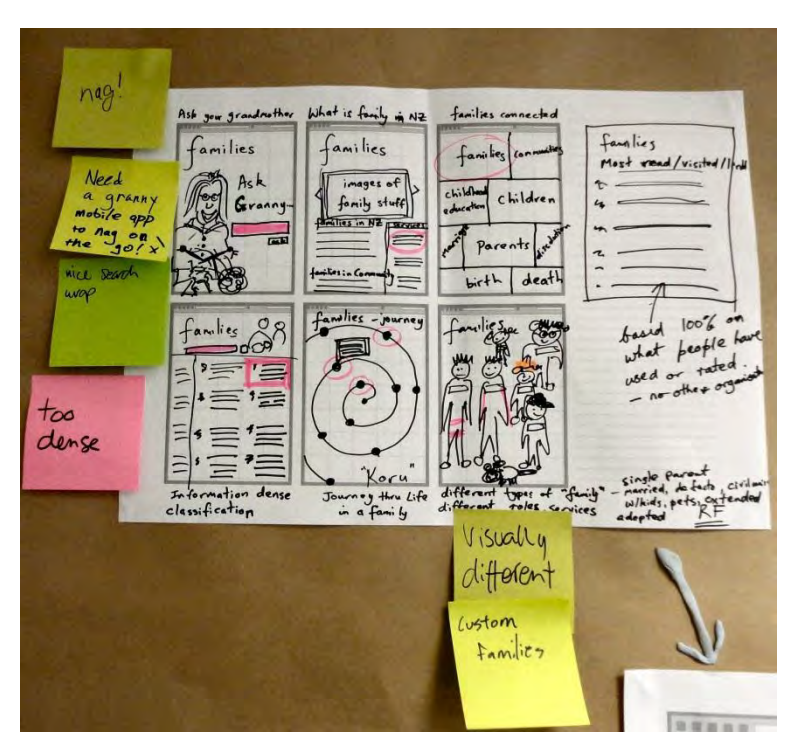

*Fig 1.1 - Example design sketch from the Design Workshop. (for more images of the outputs from the workshop please see Appendix* 

1)

Minor

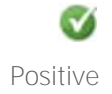

Q

Observation

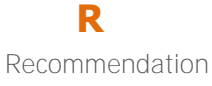

|                            | Barth Cart     Optimal Usability       Brack Bar     Barth Cart       Brack Bar     Barth Cart       Brack Bar     Barth Cart       Brack Bar     Brack Bar       Brack Bar     Brack Bar       Brac                                                                                                    |
|----------------------------|----------------------------------------------------------------------------------------------------|
|                            | A 2 - Gave<br>Ger e. nev benefet<br>2                                                                                                    |
| Molti<br>Pothulays         | And And And And And And And And And And                                                                                                    |
| PIRLAR<br>CONTENT<br>LOOD- | Agrice a torn for<br>Agrice a torn for<br>A Trans. Market<br>A Trans. Market<br>A |

*Fig 1.2 - Example design sketch from the Design Workshop. (for more images of the outputs from the workshop please see Appendix* 

#### Approach

- 1) Optimal Usability planned and developed workshop activities and scenarios.
- 2) A half day workshop was conducted at the Department of Internal Affairs offices, facilitated by 2 Optimal Usability consultants. The aim of the workshop was to:
  - Be a hands-on exploration of ideas whilst also working within the boundaries of user, business and technical requirements.
  - Provide an opportunity to focus on key process and design elements.
  - Allow for collaboration on a large number of ideas.
  - Uncover requirements, technical challenges, and opportunities early on in the design process.

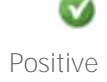

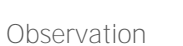

Minor

6)

Major Critical

R Recommendation

R

Recommendation

Critical

- Develop the basis of multiple design concepts that could be further developed for user testing.
- Optimal Usability then took away the outputs from the workshop session and analysed the concepts to extract the key ideas and themes. These were then assessed against user goals & business objectives and developed into sketch fidelity concepts.
- 4) These sketch concepts were discussed with the team at the Department of Internal Affairs and a selection of designs were chosen to be developed into basic interactive prototypes for the purpose of user testing.
- 5) The prototypes were revised by Optimal Usability.
- 6) Finally a meeting was held with the team at the Department of Internal Affairs to review the concept prototypes and discuss the user testing approach.

*Note: A mix of "new" designs were tested alongside the existing newzealand.govt.nz site* and other similar existing sites (e.g. gov.uk)

#### 1.3.2 User testing

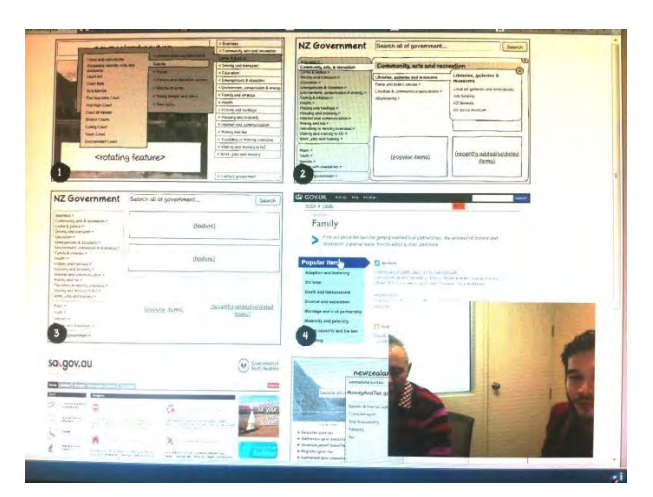

Fig 2.0 – Screen capture from user testing session.

The objective of usability testing is to observe actual user performance. User tests provide behavioural insights by observing how people perform when attempting realistic tasks using a site (or prototype of a site). These insights are extremely helpful in understanding what people need and how designs can be improved to better facilitate those needs.

Usability tests are also useful in getting subjective user opinions and thoughts. Participants often make general comments during the test about the website, the organisation, the value of the content and even their frustrations.

#### Approach

Positive

1) Optimal Usability developed a 'screener' for the purpose of recruiting participants

Minor

Major

0

Observation

- 2) Participants were recruited for user testing sessions in both Wellington and Auckland (see participant information below).
- Optimal Usability developed a facilitation script that included tasks and questions covering the breadth of concepts to be tested and themes to be explored with participants (see Appendix for full script).
- 4) User testing sessions were conducted in Auckland and Wellington. Optimal Usability facilitated the sessions and also had a note taker present for each session. Members of the team at the Department of Internal Affairs observed the Wellington sessions.

Each test session lasted 60 minutes, beginning with a basic introduction. After that, participants were asked to complete tasks on each of the design prototypes/websites. The tasks were designed to resemble realistic situations that the users might face when using the website in day-to-day life. The limited fidelity of some of the prototypes meant that some tasks were either fairly limited in scope or could not be wholly completed. It is important to remember that it was the experience of using the prototypes that was being tested, not whether tasks could be completed

- 5) Optimal Usability then analysed the outcomes of the user testing, extracting all relevant findings and capturing them in this report.
- 6) This report and the findings will be presented and discussed with the Department of Internal Affairs as part of the 'Next steps' workshop.

#### 1.4 Participants

We recruited 10 participants in total for user testing (4 in Auckland and 6 in Wellington) The participants represented a wide range of household situations, occupations and ethnicities including people of NZ European / Pakeha, Asian, Pacific Island, and M**āori. Of the 10 participants we had more** female (6 individuals) than male (4), and ages ranging from 21- to 70-years-old.

In this research we were particularly interested in the views of New Zealanders with more complex government needs, so we primarily recruited a mix of super annuitants, short and long term beneficiaries and students. This led to a downwards skew for household income and we only had one participant whose household income was over \$100,000 per annum.

The participants were familiar with online government services, and had each used a number of different government websites in the last 12 months.

All participants were screened to ensure that they:

- Were a NZ citizen or resident
- Did not work for a government department, market research company, or for the media and did not live with someone who worked for a government department
- Had not participated in a market research study in the last 3 months.

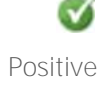

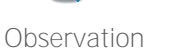

Q

Minor

Major

Critical

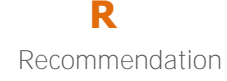

## 2. Design concepts overview

#### 2.1 '3 panels'

#### Description - '3 panels'

An integrated hub concept with the main navigation menu down the left hand side of the page, search at top right and featured content in the content area.

The main menu is divided into 3 sections; topics, audience, and contact government. Navigation also **includes fly out 'mega menus'** that allow the user to preview, and access, 2<sup>nd</sup> and 3<sup>rd</sup> level headings plus featured content at 2<sup>nd</sup> **level. These menus "stick" in place until** the user either clicks on another option or **closes the menu with the 'X's' in the up**per right corner.

Search results are displayed in the main content area, and have some faceting (accessed via tabs).

This design would need further refinement and adaptation to work on a small screen or mobile device. In its current configuration, the information architecture of the site would be limited to a maximum of 3 levels deep.

| NZ Government                                                                                                    |                                                                                                    | Search                                                                                                    |
|----------------------------------------------------------------------------------------------------|----------------------------------------------------------------------------------------------------|----------------------------------------------------------------------------------------------------|
| Business ><br>Community, arts & recreation ><br>Crime & justice ><br>Driving and transport ><br>Education >                                                                                                    | (fe                                                                                                    | ature)                                                                                                    |
| Emergences & disasters ><br>Environment, conservation & energy ><br>Family & whanau ><br>Health ><br>History and heritage ><br>Housing and property ><br>Lowant and competitiona >                                                                                                    | (fe                                                                                                    | ature)                                                                                                    |
| Morey and committation ><br>Money and tax ><br>Travelling or moving overseas ><br>Visiting and moving to NZ ><br>Work, jobs and training >                                                                                                    |                                                                                                    |                                                                                                    |
| Maori ><br>Youth ><br>Seniors ><br>People with disabilities >                                                                                                    | (popular items)                                                                                                    | (recently added/updated<br>items)                                                                                                    |
| NZ Government  Statistics >  Community, str.k, recreation  Crans of patholes  Crans of patholes  Crans of pa                                                                                                    | Community, arts and recrea<br>[Librates, galteries and museums<br>Parks and public spaces ><br>Charles & community organisations ><br>Volunteering ><br>(popular items) | Search tion Libraries, galleries & museum Local are galeries and workspaces Arts funding NZ patier museum (recently added/updated items) |
| VZ Government<br>usars ><br>commany, rtv & recreation ><br>time & justice ><br>time & justice ><br>time & justice ><br>time & an operation ><br>times and commenciation ><br>times and commenciation > | public library           AI (4)         Community, atts, & recreation           The National Library of New Zea                                                         | Search (1) Contact government (1) Into the ment description here insert description here re                                              |

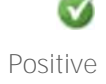

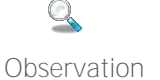

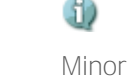

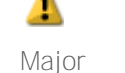

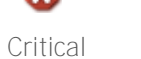

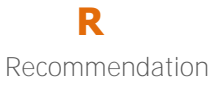

## 2.2 'Sliding panels'

#### Description - 'Sliding panels'

An integrated hub concept with the main navigation down the left hand side of the page, search at top right and featured content in the content area.

Again the main menu is divided into 3 sections; topics, audience, and contact government. Clicking on an item in the menu results not only in a page change but also a **"sliding' action in the menu itself.** 

Search results are displayed in the main **content area in a fairly 'typical', simple** manner.

Note: This design would need further refinement and adaptation to work on a small screen or mobile device. In its current configuration, the information architecture of the site is 3 levels deep, but this approach could scale further if required.

| NZ Government                                                                                                    | Search all of government                                                                                                    |                                                         | Search             |
|----------------------------------------------------------------------------------------------------|----------------------------------------------------------------------------------------------------|---------------------------------------------------------|--------------------|
| Business ><br>Community, arts & recreation ><br>Crime & justice ><br>Driving and transport ><br>Education >                                             | (featu                                                                                                    | ire)                                                    |                    |
| Emergencies & disasters ><br>Environnient, conservation & energy ><br>Family & whanzu ><br>Health ><br>History and heritage ><br>Housing and property > | (feat                                                                                                    | ire)                                                    |                    |
| Internet and communication ><br>Money and tax ><br>Travelling or moving overseas ><br>Visiting and moving to NZ ><br>Work, jobs and traning >           |                                                                                                    | /di                                                     |                    |
| Maori ><br>Youth ><br>Seniors ><br>People with disabilities >                                                                                           | (popular items)                                                                                                    | (recently added)<br>items)                              | ipoateo            |
| Contact government >                                                                                                    | 5                                                                                                    |                                                         |                    |
| -                                                                                                    |                                                                                                    |                                                         |                    |
| Z Government                                                                                                    | Search all of government                                                                                                    |                                                         | Search             |
| NZ Gov home<br>< Contact government                                                                                                    | (contact gov                                                                                                    | vt - feature)                                           |                    |
| omplaints & feedback<br>omplain about a government agency<br>omplain about NZ Police<br>uman Rights commission<br>mbudsman                              | (contact gov                                                                                                    | vt - feature)                                           |                    |
| roblems with tradespeople                                                                                                    | (popular contact-govt items)                                                                                                    | (recently added/<br>contact-g                           | updated to<br>ovt) |
|                                                                                                    |                                                                                                    |                                                         |                    |
| NZ Government                                                                                                    | complaints                                                                                                    |                                                         | Search             |
| Business ><br>Community, arts & recreation ><br>Crime & justice ><br>Driving and transport ><br>Education >                                             | Search results<br>Renewing your NZ passport<br>- insert description here insert description here inser<br>insert description here insert | ert description here insert desc<br>t description here. | 4 results found    |
| Emergencies & disasters ><br>Environment, conservation & energy ><br>Family & whanau ><br>Health ><br>History and heritage ><br>Housing and property >  | Traveling or moving overseas > Passports Passport photos - insert description here insert description here insert                        | ert description here insert desc                        | ription here       |
| Internet and communication ><br>Money and tax ><br>Traveiling or moving overseas ><br>Visiting and moving to NZ ><br>Work, jobs and training >          | Traveling or moving overseas > Passports<br>Complain about a government agency<br>- inset description here inset description have me     | ert description here insert desc                        | ription here       |
| Maori ><br>Youth ><br>Seniors >                                                                                                    | insert description here insert description here inser<br>Contact government > Complaints & feedback                                      | t description here.                                     |                    |
| People with disabilities >                                                                                                    | Ombudsman                                                                                                    |                                                         |                    |

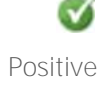

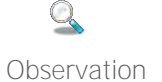

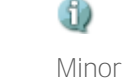

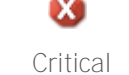

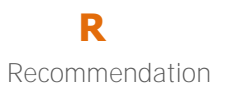

## 2.3 **'gov.uk'**

#### Description - 'gov.uk'

This beta version of gov.uk is a one-stop-shop for a selective amount of government related information. The home page is dominated by a search box, with navigation options below; 'Browse' categories and 'Popular' categories.

On category landing pages, the main content area lists popular information within that category and a traditional menu is located down the left side of the page. The search is located in the upper right.

Search results are presented in a fairly simple list form, and where relevant additional related category information is included under each search result.

#### https://www.gov.uk/

This was a beta site at the time of testing and has subsequently been changed.

Note: This site doesn't currently support small screens (tablets) or mobile devices.

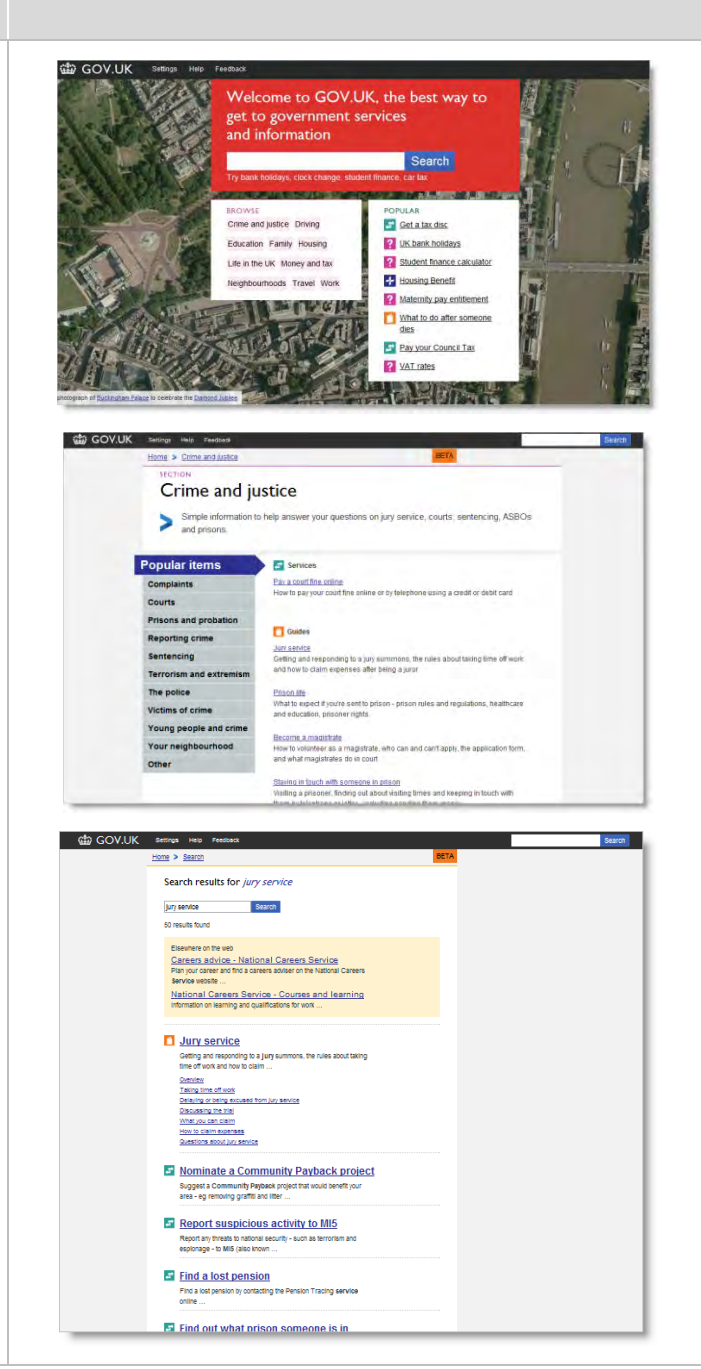

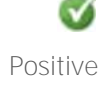

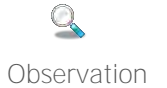

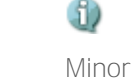

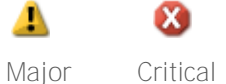

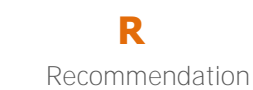

## 2.4 'South Australia'

#### Description - 'South Australia'

The South Australia site attempts to be comprehensive and almost all the content resides within the site itself.

There are many ways of navigating (with up to 6 "menus" available at times), but the primary method appears to be via the "Yahoo'-style category links in the main content area.

Search is located top right on all pages and **returns a comprehensive list of 'Google' like** results. There is a filtering mechanism for the search results located down the right hand side of the results page.

http://www.sa.gov.au/

Note: This site doesn't currently support small screens (tablets) or mobile devices.

| a.gov.a                                                                                                    | U                                                                                                    |                                                                                                    | Government of<br>South Australia       |
|----------------------------------------------------------------------------------------------------|----------------------------------------------------------------------------------------------------|----------------------------------------------------------------------------------------------------|----------------------------------------|
| d what you're looking<br>ne Contact SA.today                                                                                                    | a for<br>Do it online Events My account<br>Straight to                                                                                                    |                                                                                                    | Search SA. Search 1                    |
| Buck state and transformed and transformed and transforme | Analytic and analytic and analytic analytic | Annu engage and engage and e |                                        |
| munity<br>irectory listing<br>ruis helplines<br>boriginal support<br>rants<br>colls and services                                                                                                    | Housing and help at home   Concessions   Health  <br>Legal asses   Transport   Starving active   Deabhlines  <br>Abstranspal power   Ministrum Construction<br>  Ministrum Active and the starving   Shapper<br>relation 1 Actives taxving   Shapper<br>relation 1 Actives taxving   Shapper<br>relation 1 Actives taxving   Shapper                                                                                                    | Habih anegencies   Erfective disease   Drugs and<br>alcabel   Habihy living   Hespetia and clinics  <br>moment is habih, their proper<br>Community support<br>Community Support<br>Services   Migrates   Community organisations                                                                                                    | Tagt vicu may want to access<br>later: |

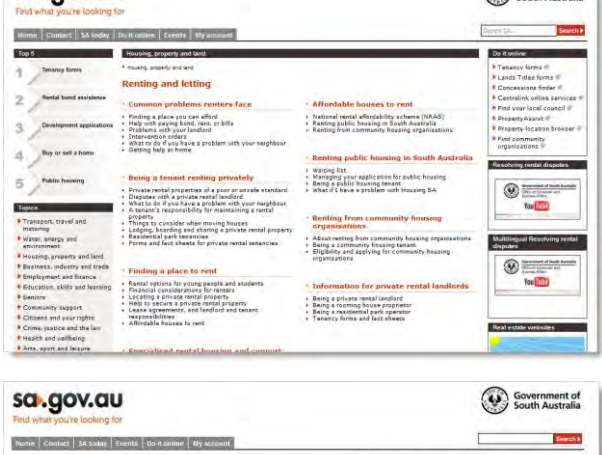

| Interference was landers - Consenses of Seah<br>Taron & province was landered - Consenses of Seah<br>Lander of Seah Seah Seah Seah Seah Seah Seah Seah                                                                                                    | Names your search<br>depict resultant in states<br>and the resultant instates<br>and the result instates<br>and the result instates<br>which rates way and the<br>approximation and the<br>approximation and the<br>approximat |
|----------------------------------------------------------------------------------------------------|----------------------------------------------------------------------------------------------------|
| Instanto Forge a prest a result bandlers <sup>1</sup> . Conservation 12 conducts and<br>News 3 prest are result to a subset of the second second second to a<br>second second second second second second second second second second<br>and a present second second second second second second second second second<br>— Landaed second second | Names of part search<br>depth resultants instantia<br>metality activity for each<br>metality activity for each<br>and any preserves it would<br>be dependent of part and<br>activity preserves it would<br>be an explored part and<br>the search of the resultantial<br>approximate instantial<br>content of part and<br>the search of the search of the<br>part of the search of the<br>search of the search of the<br>search of the search of the search of the<br>search of the search of the search of the<br>search of the search of the search of the<br>search of the search of the search of the<br>search of the search of the search of the<br>search of the search of the search of the search of the<br>search of the search of the search of the search of the<br>search of the search of the search of the search of the search of the<br>search of the search of the                                                                                                    |
| ) mote sealan herer immaa op var stateger rokaning spepping var var state herender van varierig (<br>) ueefs davee for people view are thinking of becoming a landlend                                                                                                    | internation sectority stands<br>BI<br>sectorit responsible right                                                                                                    |
|                                                                                                    |                                                                                                    |
| bio Disea and a gine as phone in the balance " discontinuous of observations on for handbords<br>and fearable in anywate weeksh. Address on resolutions<br>wans da gine and(Bring as - Iso participane) and the second second s                       |                                                                                                    |
| sis expression, and faulted and tensor researchitton.<br>What the faulted for inspacebility for and they right to access a tenanted private<br>that property. Dispute resolution for faultedna and tenants in<br>was got aut                                                                                                    |                                                                                                    |
| speciesa et a Landinal's regits of access or pervise needs<br>Tespeciesa esta is landinal's regits of access to provide needs) properties The<br>millered music give netters notice 7-24 days before the inspection<br>was give any unique l'unique, Vergonger ("MSBand", Stand (* acting % Stand % Stand % Statistica) % Statistica)                                                                                                    | 28 40k                                                                                                    |
| Clipper realizes for leadeds and annote in private model.<br>                                                                                                    | 1 - 40k                                                                                                    |
|                                                                                                    | The second and the second second seco                                                                                                    |

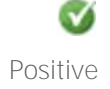

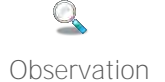

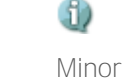

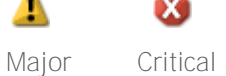

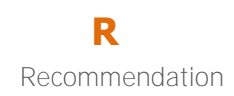

## 2.5 'Right menu'

#### Description - 'Right menu'

An integrated hub concept with the main navigation down the right hand side of the page, search in the centre of the content area of the home page, and then at the top of the content area on subsequent pages. The home **page also features a single rotating 'ad'** bottom centre, and a large static image in the background.

The main menu is divided into topics, and contact government. Hovering over an item in **the menu activates a 'fly-out' that allows users** to preview, and access 2<sup>nd</sup> level and 3<sup>rd</sup> level items.

Search results are displayed in the main content area and are faceted in a way familiar to users of "Trade Me", allowing users to filter the results based on site categories.

Note: This design would need further refinement and adaptation to work on a small screen or mobile device. In its current configuration, the information architecture of the site would be limited to a maximum of 3 levels deep.

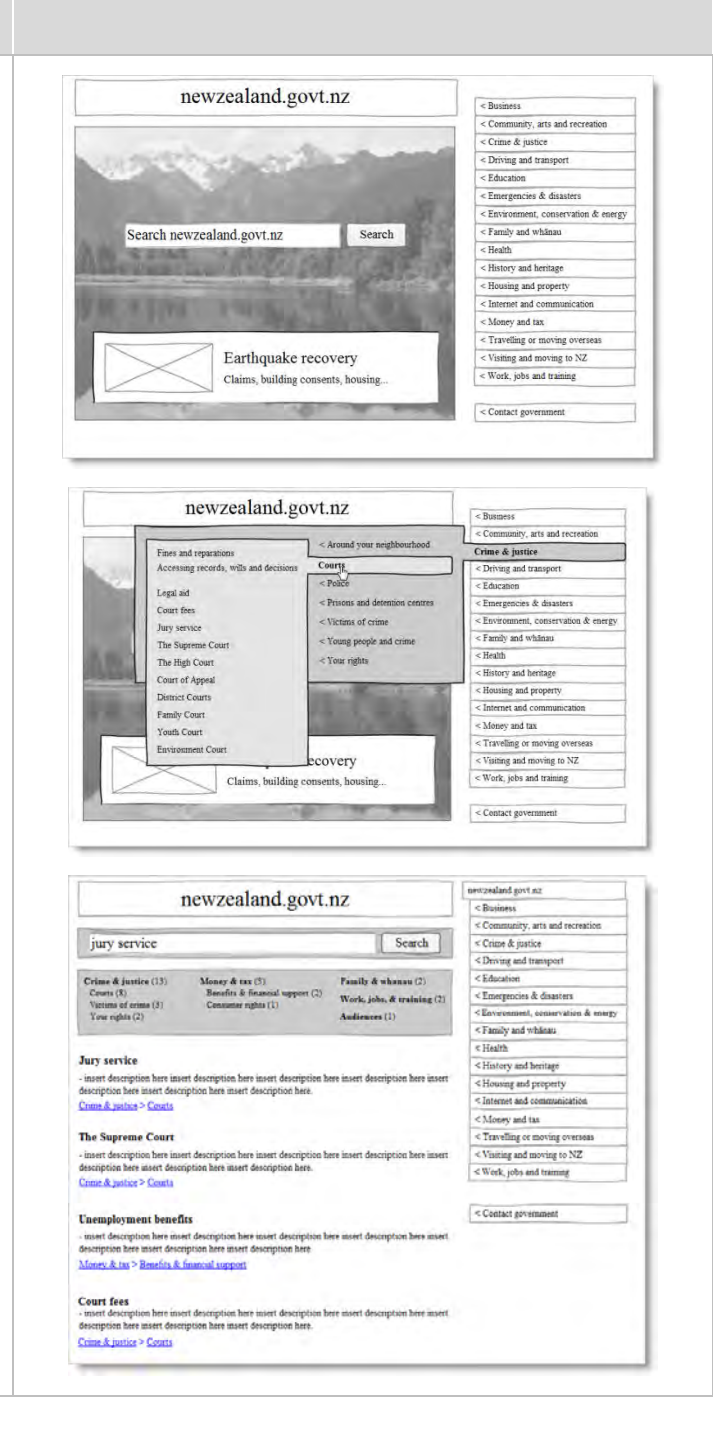

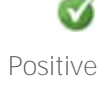

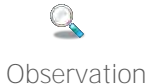

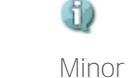

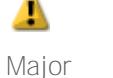

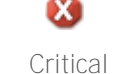

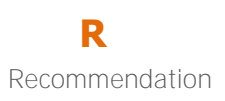

## 2.6 'Left nav'

#### Description - 'Left nav'

A detached hub concept with the main navigation along the bottom half of the home page, and search in the top centre. The home page also features a large static image as a background in the top half of the page.

The main menu is divided into 4 sections; popular items, topics, audience, and contact government. Clicking on an item on the home **page takes the user to a 'detached hub'.** 

The detached hub page has a fairly typical navigation menu down the left hand side of the page, with featured content, popular content, and recent content in the main content area.

Search results are displayed in the main content area in a fairly typical manner. The results also indicate the section that the result is in so that users can go directly to that section should they choose to.

(the prototype only showed search results in the 'money and tax' hub. The intention is that the user can search all of newzealand.govt.nz from the home page)

Note: Small screen and mobile device support would depend on the design of each 'hub' or linked site.

|                                                                                                    | newzealand.govt.nz                                                                                                    |                                                                                                    |
|----------------------------------------------------------------------------------------------------|----------------------------------------------------------------------------------------------------|----------------------------------------------------------------------------------------------------|
|                                                                                                    | All all all all all all all all all all                                                                                                    |                                                                                                    |
| Search all of g                                                                                                    | overnment                                                                                                    | Search                                                                                                    |
| Share -                                                                                                    | The second second                                                                                                    |                                                                                                    |
|                                                                                                    | 17 C                                                                                                    |                                                                                                    |
| Popular itema                                                                                                    | Topics                                                                                                    | Audiences                                                                                                    |
| Register your car                                                                                                    | Coming to NZ / Leaving NZ<br>Contacts & feedback                                                                                                    | Maori                                                                                                    |
| * Unemployment benefits                                                                                                    | Crime, justice, & the law<br>Driving                                                                                                    | Youth                                                                                                    |
| Complain about faulty goods                                                                                                    | Education<br>Emergencies                                                                                                    | People with disabilities                                                                                                    |
| Contact your local MP     Paving a speeding fine                                                                                                    | Family & communities<br>Health                                                                                                    | Visitors to NZ                                                                                                    |
| * ERO reports - school reviews                                                                                                    | Money & tax                                                                                                    | Govt agencies A-Z                                                                                                    |
| ★ Quake-safe your home                                                                                                    | Jobs                                                                                                    | Have your say                                                                                                    |
|                                                                                                    |                                                                                                    |                                                                                                    |
| zealand.gost.nz                                                                                                    |                                                                                                    | ( Search                                                                                                    |
| av AndTax govt nz                                                                                                    |                                                                                                    |                                                                                                    |
| reyAnd Fax.govt.uz                                                                                                    |                                                                                                    |                                                                                                    |
| efits & financial support                                                                                                    |                                                                                                    |                                                                                                    |
| isumer rights                                                                                                    |                                                                                                    |                                                                                                    |
| ot & bankruptcy                                                                                                    | (fea                                                                                                    | ature)                                                                                                    |
| ssons                                                                                                    |                                                                                                    |                                                                                                    |
|                                                                                                    |                                                                                                    |                                                                                                    |
|                                                                                                    |                                                                                                    |                                                                                                    |
|                                                                                                    |                                                                                                    |                                                                                                    |
|                                                                                                    |                                                                                                    |                                                                                                    |
|                                                                                                    |                                                                                                    | Section and and                                                                                                    |
|                                                                                                    | (popular items)                                                                                                    | (recently added/updated<br>items)                                                                                                    |
|                                                                                                    |                                                                                                    |                                                                                                    |
|                                                                                                    |                                                                                                    |                                                                                                    |
|                                                                                                    |                                                                                                    |                                                                                                    |
|                                                                                                    |                                                                                                    |                                                                                                    |
|                                                                                                    |                                                                                                    |                                                                                                    |
| oneyAndTax.govt.nz                                                                                                    | Consumer siehts                                                                                                    | Date & hashessin                                                                                                    |
| ioneyAndTax.govt.nz<br>nefiis & financial support<br>employment benefits<br>as robates                                                                                                    | Consumer rights<br>Doying and stilling pools online<br>Problems with tradepoople                                                                                                    | Debt & bankropicy<br>Managing dete<br>Bankropicy                                                                                                    |
| oneyAndTax.govt.nz<br>efite & financial support<br>optionnast benefits<br>relates                                                                                                    | Consumer rights<br>Bering and soling pools online<br>Problems with tradopople                                                                                                    | Debt & baakraptey<br>Manaing site<br>Baakraptey                                                                                                    |
| neyAndTax.govt.nz<br>efits & fanacial support<br>aplosmat benifics<br>robuse<br>zealand.govt.nz                                                                                                    | <b>Constante rights</b><br>Bestag and status produ outan<br>Peddana sala tradegeogle                                                                                                    | Dek & laakropay<br>Maaajag diri<br>Bashoping<br>Sanch                                                                                                    |
| naoy And Tax.govt.nz<br>effs & financial support<br>probans<br>robuss<br>robuss<br>robuss<br>robuss<br>robuss                                                                                                    | <b>Consumer sights</b><br>Bering and eding productions<br>Problems with tradegeople                                                                                                    | Dek & lenkregery<br>Slanging dek<br>Baskregery<br>Saach                                                                                                    |
| oneyAndTax.govt.nz<br>nefits & financial support<br>mglownic benfits<br>neplownic benfits<br>nepl                                                                                                    | Constanter rights<br>Broing and existing pools online<br>Problems with tradegeople                                                                                                    | Dek & lankropiny<br>Slangang dek<br>Rakropiny<br>Santa                                                                                                    |
| oneyAndTax.govt.nz<br>effits & financial support<br>mplovmat benefits<br>a rehate<br>rzealand.govt.nz<br>oneyAndTax.govt.nz<br>ucy and tax<br>effits found:                                                                                                    | Consumer rights<br>Byring and editing pools online<br>Problems with tradegoople                                                                                                    | Dek & taakropary<br>Slacapeg det<br>Baaropery<br>Search                                                                                                    |
| any AndTax.govt.nz<br>effs & financial support<br>probates<br>zealand.govt.nz<br>ney AndTax.govt.nz<br>cy and tax<br>fis found:<br>any & tax (d)                                                                                                    | Consensor rights<br>Bering and eding pool online<br>Problems with tradegeople                                                                                                    | Dek & taakroon<br>Slaatop de<br>Bairopry<br>(Sorth                                                                                                    |
| oney AndTax.govt.nz<br>effix & financial support<br>mployment benefits<br>rzealand.govt.nz<br>ney AndTax.govt.nz<br>cy and tax<br>th fond:<br>ney & tax (4)<br>ist on IED auguba:                                                                                                    | Consensor rights<br>Byring and edining pools online<br>Problems with tradegoople                                                                                                    | Dek & taakroory<br>Slaatop de<br>Bairopry                                                                                                    |
| Ioney And Tax.govt.nz<br>weffit & financial support<br>employment benefits<br>as relates<br>wzeeland.govt.nz<br>oney And Tax.govt.nz<br>ney and tax<br>wills found:<br>oney & tax (4)<br>Get an IRD number<br>                                                                                                    | Consumer rights<br>Byolarus existing pools online<br>Problems with tradegeople<br>Sparch<br>Sparch                                                                                                    | Dek & taskrepay<br>Slauge fikt<br>Bakrepty<br>Search                                                                                                    |
| Ioney AndTax.govt.nz<br>weffit & financial support<br>mglowmit benfits<br>wzealand.govt.nz<br>oney AndTax.govt.nz<br>ncy and tax<br>with found:<br>mey & tax (4)<br>Get an IRD number<br>mant desception here.                                                                                                    | Constance rights<br>Byolag and eding pool online<br>Problems with tradegoople<br>Search<br>Search                                                                                                    | Dek & taskropay<br>Slaugeg det<br>Bakropry<br>Search                                                                                                    |
| easy And Tax, govt.az<br>effs & financial support<br>orbitos<br>rebutos<br>reported<br>explored boots<br>reported<br>reported<br>explored boots<br>explored boots<br>explor | Consume rights<br>Deving and eding productions<br>Problems with tradepeople<br>Search<br>Search                                                                                                    | Dek & taskrapan<br>Slavang ski<br>Bakroping<br>South<br>South<br>South                                                                                                    |
| oney AndTax.govt.nz<br>white & financial support<br>mployment benefics<br>ar where<br>mzealand.govt.nz<br>oney AndTax.govt.nz<br>mey and tax<br>alts found:<br>mey & tax (4)<br>Get an IRD number<br>                                                                                                    | Concessor eights<br>Device and educe productions<br>Problems with tradepeople<br>Startch                                                                                                    | Debt & tenderspace<br>Stanzing mit<br>Bankrugery:<br>Sourch<br>annet desception have most desception have                                                                                                    |
| ees AudTax.govt.nz<br>fiis & financial support<br>governmt benfau<br>vebrue<br>zealand.govt.nz<br>ney AndTax.govt.nz<br>ry and tax<br>to fond:<br>et an IRD number<br>most discoption hare used descept<br>and desception hare.<br>leavy & tax (d)<br>et an IRD number<br>most discoption hare used descept<br>and desception hare.<br>leavy & tax 2 Tax<br>alculate your taxable income<br>most discoption hare.                                                                                                    | Concessor eights<br>Deving and eliner<br>Problems with independent<br>Search<br>too here insert description here savet description here<br>too here insert description here savet description here                                                                                                    | Debt & Sanakaspare<br>Stanakasp and<br>Bankasping<br>Sanaka<br>Sanaka                                                                                                    |
| eney And Tax.govt.uz<br>effix & financial support<br>inglocenat benefic<br>rebeau<br>rezelland.govt.uz<br>mey And Tax.govt.uz<br>ery and tax<br>dis found:<br>mey & tax (4)<br>Set an IRD number<br>unser desception here used descept<br>nest desception here.<br>Science and the set of the set<br>insert desception here used descept<br>ent desception here.                                                                                                    | Concessor eights<br>Deving and eliner<br>Pyblices with independent<br>Search<br>too here insert description here easert description here<br>too here insert description here easert description here                                                                                                    | Debt & Sanakaspare<br>Standing and<br>Sankragenzy<br>Sanch<br>Sanch<br>esset decorption have most description have                                                                                                    |
| Ioney AndTax.govt.nz<br>nefit & fiaancial support<br>mployment (benfits)<br>wzealand.govt.nz<br>oney AndTax.govt.nz<br>ncy and tax<br>uits found:<br>mey & tax (4)<br>Get an IRD number<br>-mart deception here used deception<br>ment deception here.<br>Maney & tas > Tas<br>Calculate your taxable income<br>-mart deception here used deception<br>wat deception here. See the deception<br>wat deception here. See the deception<br>wat deception here. See the deception<br>wat deception here. See the deception<br>wat deception here. See the deception<br>wat deception here. See the deception<br>wat deception here. See the deception<br>wat deception here. See the deception<br>wat deception here.                                                                                                    | Concessor rights<br>Deving and storage population<br>Peptideum with tradegroupsis<br>Search<br>too here insert description here assert description here<br>too here insert description here assert description here<br>too here insert description here assert description here<br>too here insert description here assert description here<br>too here insert description here assert description here<br>too here insert description here assert description here<br>too here insert description here assert description here<br>too here insert description here assert description here                                                                                | Dete & Sancharger<br>Standing not:<br>Sanchar<br>Sanchar<br>sanchar<br>esset decoption have most decoption have<br>most decoption have most decoption have                                                                                                    |
| oney AndTax.govt.uz<br>nefits & fifancial support<br>mglowmat / benfile<br>mzealand.govt.nz<br>oney And Tax.govt.nz<br>ney and tax<br>ults found:<br>ney & tax (4)<br>Get an IRD number<br>.mart decoption here inset decoption<br>inset decoption here.<br>Marter & tat > Tax<br>Marter & tat > Tax<br>Marter & tat > Tax                                                                                                    | Concessor eight<br>Dystra aut stilling proch online<br>Pythere on the tradepoppie<br>Search<br>Search<br>tion here soort description here einert description here<br>tion here soort description here einert description here<br>tion here soort description here einert description here<br>eites                                                                                                    | Dete & Sankarger<br>Stankargen;<br>Sankargen;<br>Sanch<br>most description here most description here<br>most description here most description here                                                                                                    |
| Ioney AndTax.govt.uz<br>anfiré & financial support<br>anglownant (bentits)<br>wzealand.govt.nz<br>oney And Tax.govt.nz<br>ney and tax<br>uits found:<br>may & tax (4)<br>Get an IRD number<br>.usar desception here usert descept<br>met desception here.<br>State your taxable income<br>.usard desception here.<br>State of desception here.<br>.usard desception here.<br>.usard acception here.<br>.usard acception here.<br>.usard acc                                                                                                    | Consessor eights<br>Deving and exiling pools online<br>Problems with tradegeople<br>Search<br>Search<br>too here insert description here savert description here in<br>too here insert description here savert description here in<br>the here insert description here savert description here in<br>the here insert description here insert description here in<br>the savet description here insert description here in<br>the savet description here insert description here in<br>the savet description here insert description here in                                                                                                    | Dete & Sankarper<br>Stankarper<br>Sankarper<br>Sorth                                                                                                    |
| oney AndTax.govt.uz<br>nefit & financial support<br>molecular bentics<br>n relates<br>nzealand.govt.nz<br>ney AndTax.govt.nz<br>ney and tax<br>ofts fond:<br>mey & tax (4)<br>Get an IRD number<br>- mart decorption here usert decorpt<br>mere data > Tax<br>Calculate your taxable income<br>- mart decorption here usert decorpt<br>inter decorption here usert decorpt<br>mere data > Tax<br>Working for Families Tax Cre-<br>inster decorption here mere decorpt<br>inter decorption here mere decorpt<br>mere data > Tax                                                                                                    | Consense rights<br>Byving and existing pools online<br>Problems with tradegeople<br>Search<br>Search<br>too here issert description here assert description here is<br>too here issert description here assert description here is<br>too here issert description here assert description here is<br>too here issert description here assert description here is<br>too here issert description here assert description here is                                                                                                    | Dete & Sancharger;<br>Standarger;<br>Sancharger;<br>sanch description here insert description here<br>insert description here insert description here<br>insert description here insert description here                                                                                                    |
| Ioney AndTax.govt.nz<br>write & financial support<br>mylownait benefics<br>nzealand.govt.nz<br>oney AndTax.govt.nz<br>oney AndTax.govt.nz<br>ney and tax<br>uts found:<br>mey & tax (4)<br>Get an IRD number<br>sart decoption hars usert decopt<br>mert decoption hars.<br>sart decoption hars.<br>sart decoption hare                                                                                                    | Consume right:<br>Bying and eding pool online<br>Problems with tradegoople<br>Search<br>Search<br>too here exert description here exert description here is<br>too here exert description here exert description here is<br>too here exert description here exert description here is<br>too here exert description here exert description here is<br>too here exert description here exert description here is<br>too here exert description here exert description here is<br>too here exert description here exert description here is<br>too here exert description here exert description here is<br>too here is too of description here is exert description here is | Det & Lankarper<br>Stannar for<br>Santa<br>Santa<br>Sa |
| ency And Tax, govt.nz<br>effit & financial export<br>probation<br>zealand, govt.nz<br>ney And Tax. govt.nz<br>ey and tax<br>ey and tax<br>the found:<br>the found:<br>the found is the found of the<br>the found of the found of the<br>the found of the found of the found of the<br>the found of the found of the found of the<br>the found of the found of the found of the<br>the found of the found of the found of the<br>the found of the found of the found of the found of the<br>the found of the found of the found of the found of the<br>the found of the found of the found of the found of the<br>the found of the found of the found of the found of the found of the<br>the found of the found of the found o                                                                                                    | Consense rights<br>Deving and exing pools online<br>Problems with tradegoople<br>Search<br>Search<br>the here exect description here exact description here<br>the here exect description here exect description here<br>the here exect description here exect description here ex-<br>edits<br>the here insert description here insert description here ex-<br>edits                                                                                                    | Det & Lankarpurg<br>Singung Hole<br>Rainsperge                                                                                                    |

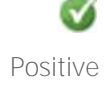

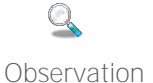

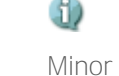

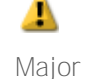

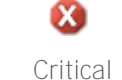

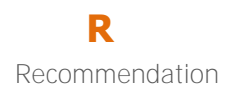

## 2.7 **`usa.gov'**

#### Description - 'usa.gov'

This site is primarily a link farm that hosts very little content on the site itself but lets users drill down within a topic to sub topics, which then link through to the relevant content on the appropriate government agency site.

Navigation is primarily by the menu across the top of the page. On hover-over a drop down mega menu gives users an overview of second level categories and some featured content. Navigation on other pages is via in-page category links.

Search is located top centre on all pages and gives an expansive list of 'Google' like results (actually the results are generated by Bing).

http://www.usa.gov/

*Note: This site has a mobile and small screen version – but its currently not functioning correctly.* 

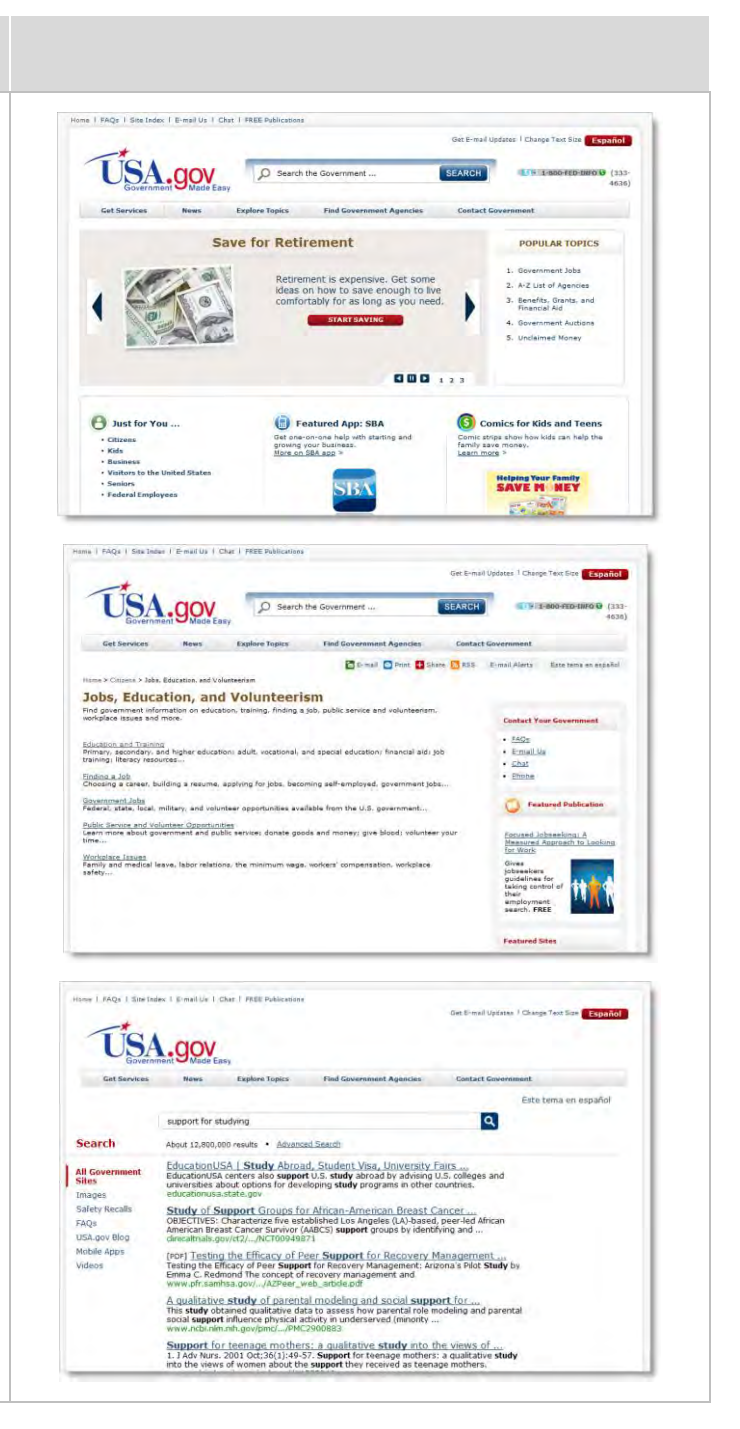

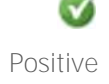

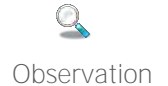

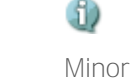

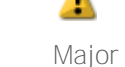

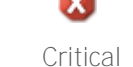

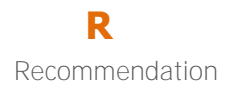

## 3. Design recommendations

The following are a series of design recommendations based on our findings and observations from the user testing of all the above prototypes. Most of the recommendations are accompanied by a screen shot of the specific element or feature that best represents the recommendation. But that is not to say that the solution tested is the best solution and therefore we recommend that the subsequent design and development process should explore, consider, and test other possible solutions.

#### 3.1 We recommend

1. **Consistent way back.** Particularly if a 'detached hub' approach is chosen, ensure that there is a consistent and obvious way for users to return to newzealand.gov.nz from the hub sites and, ideal, from any tertiary sites.

| MoneyAndTax.govt.nz                                                                                                    |                                                                                                    |                                              |
|----------------------------------------------------------------------------------------------------|----------------------------------------------------------------------------------------------------|----------------------------------------------|
| Benefits & financial support<br>Consumer rights<br>Debt & bankruptcy<br>Pensions<br>Tax                                                                                                    | (feature)                                                                                                    |                                              |
| Good search. A compreh<br>positive user experience.                                                                                                    | ensive, effective, and relevant sea                                                                                                    | rch is key to providinq                      |
| Faceted search. Althoug<br>including some form of 'fa<br>implications and for those                                                                                                    | h the tested solutions didn't perfor<br>ceted' search. For those who don't<br>who do we believe it will prove to                                                                                                    | m well we recommen<br>use it there are no no |
|                                                                                                    |                                                                                                    |                                              |
|                                                                                                    | wzcalaliu.govi.liz                                                                                                    |                                              |
|                                                                                                    | wzcalaliu.govi.liz                                                                                                    |                                              |
| jury service                                                                                                    | wzcalanu.govt.nz                                                                                                    | Search                                       |
| JULY SERVICE<br>Crime & justice (13) I<br>Courts (8)<br>Victims of crime (3)<br>Your rights (2)                                                                                                    | WZCAIAIIU. govt.IIZ<br>Money & tax (3) Family & w<br>Benefits & financial support (2)<br>Consumer rights (1) Work, jobs,<br>Audiences (3)                                                                                                    | Search<br>Thanau (2)<br>& training (2)       |
| Jury service<br>Crime & justice (13)<br>Courts (8)<br>Victims of crime (3)<br>Your rights (2)<br>Jury service                                                                                                    | WZCAIAIIU. govt.IIZ<br>Money & tax (3)<br>Benefits & financial support (2)<br>Consumer rights (1)<br>Audiences (2)<br>Consumer languistics have incert dependent of the second second secon | Search<br>Thanau (2)<br>& training (2)<br>1) |
| Jury service<br>Crime & justice (13)<br>Courts (8)<br>Victims of crime (3)<br>Your rights (2)<br>Jury service<br>- insert description here insert desinsert description here insert description here insert description | WZCAIAIIC. govt.IIZ<br>Money & tax (3)<br>Benefits & financial support (2)<br>Consumer rights (1)<br>Secription here insert description here insert description here insert description here.                                                                                                    | Search<br>Thanau (2)<br>& training (2)<br>1) |
| Jury service<br>Crime & justice (13)<br>Courts (8)<br>Victims of crime (3)<br>Your rights (2)<br>Jury service<br>- insert description here insert description here insert desc<br>Crime & justice > Courts                                                                                                    | Money & tax (3)<br>Benefits & financial support (2)<br>Consumer rights (1)<br>Secription here insert description here insert description here insert description here.                                                                                                    | Search<br>Thanau (2)<br>& training (2)<br>1) |
| JULY SERVICE<br>Crime & justice (13) I<br>Courts (8)<br>Victims of crime (3)<br>Your rights (2)<br>JULY SERVICE<br>- insert description here insert description here insert description he      | Money & tax (3)<br>Benefits & financial support (2)<br>Consumer rights (1)<br>Sescription here insert description here insert description here insert description here.                                                                                                    | Search<br>Thanau (2)<br>& training (2)<br>1) |

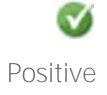

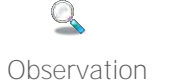

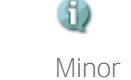

Critical

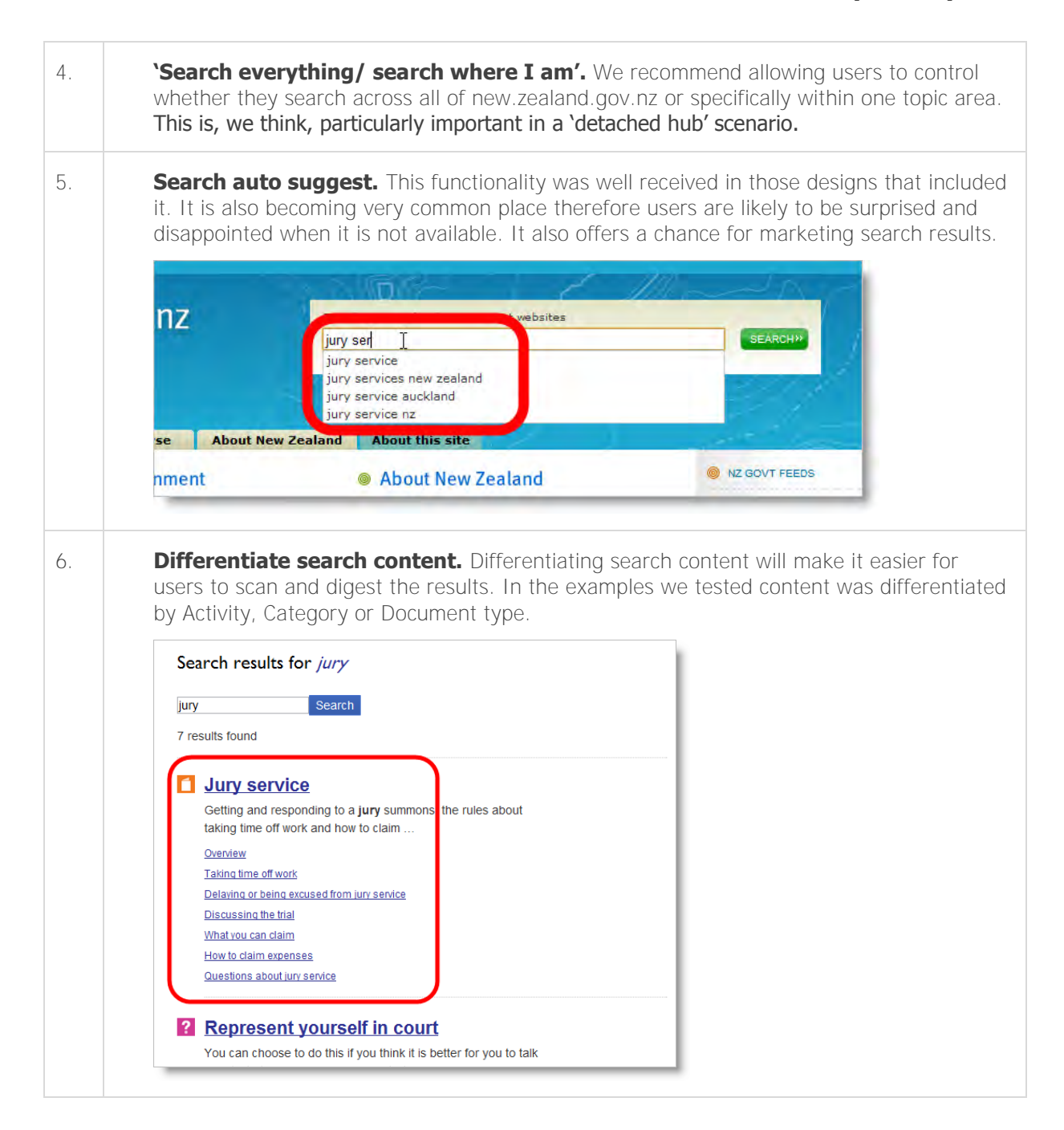

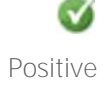

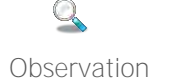

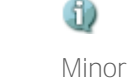

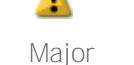

Critical

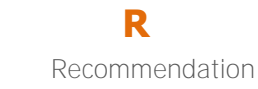

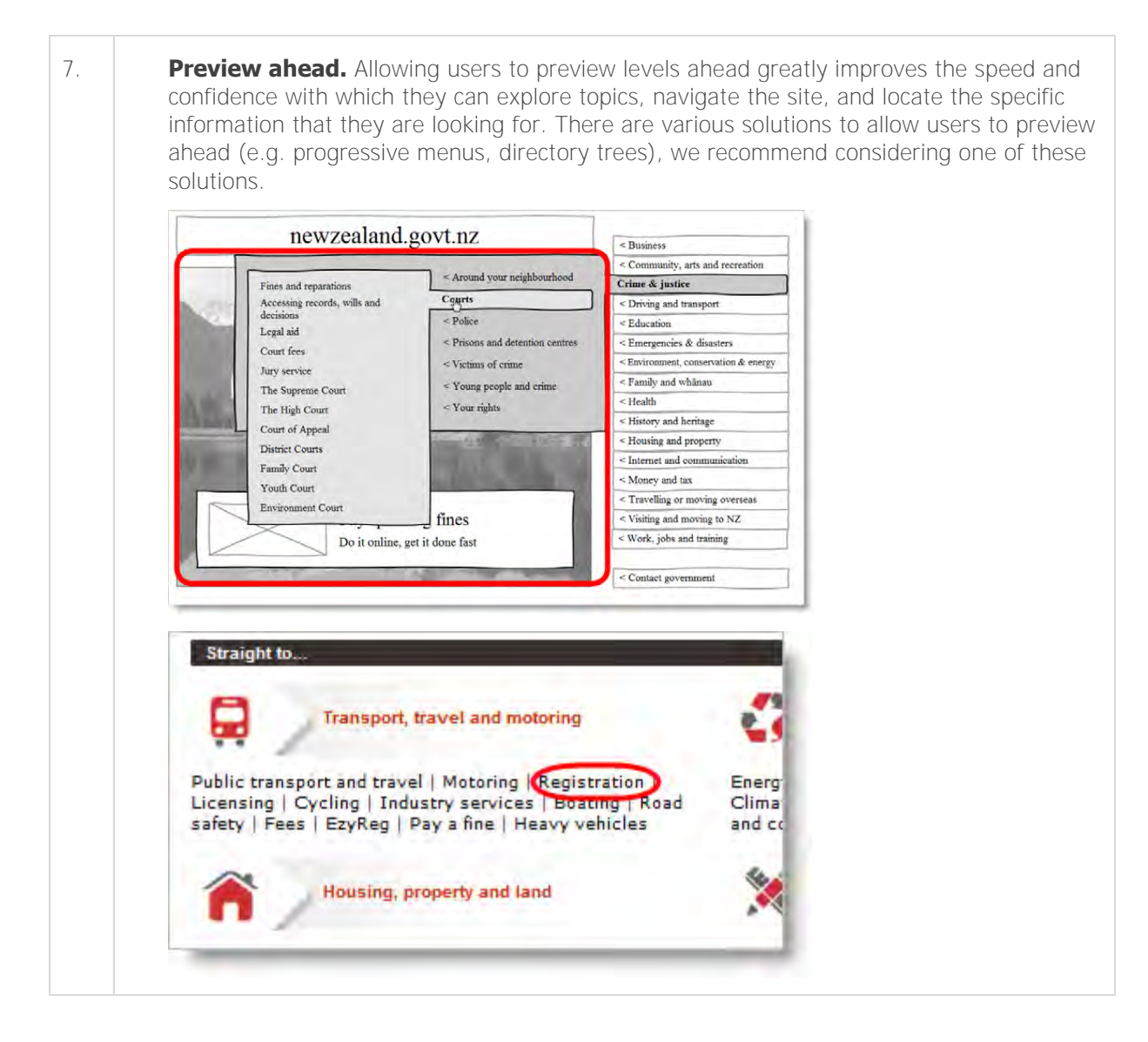

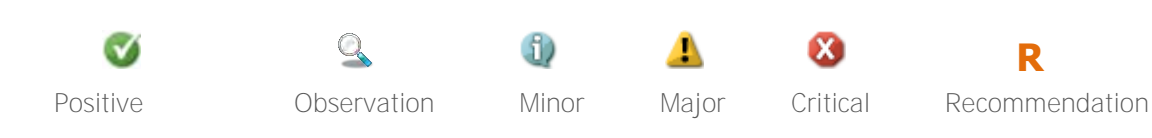

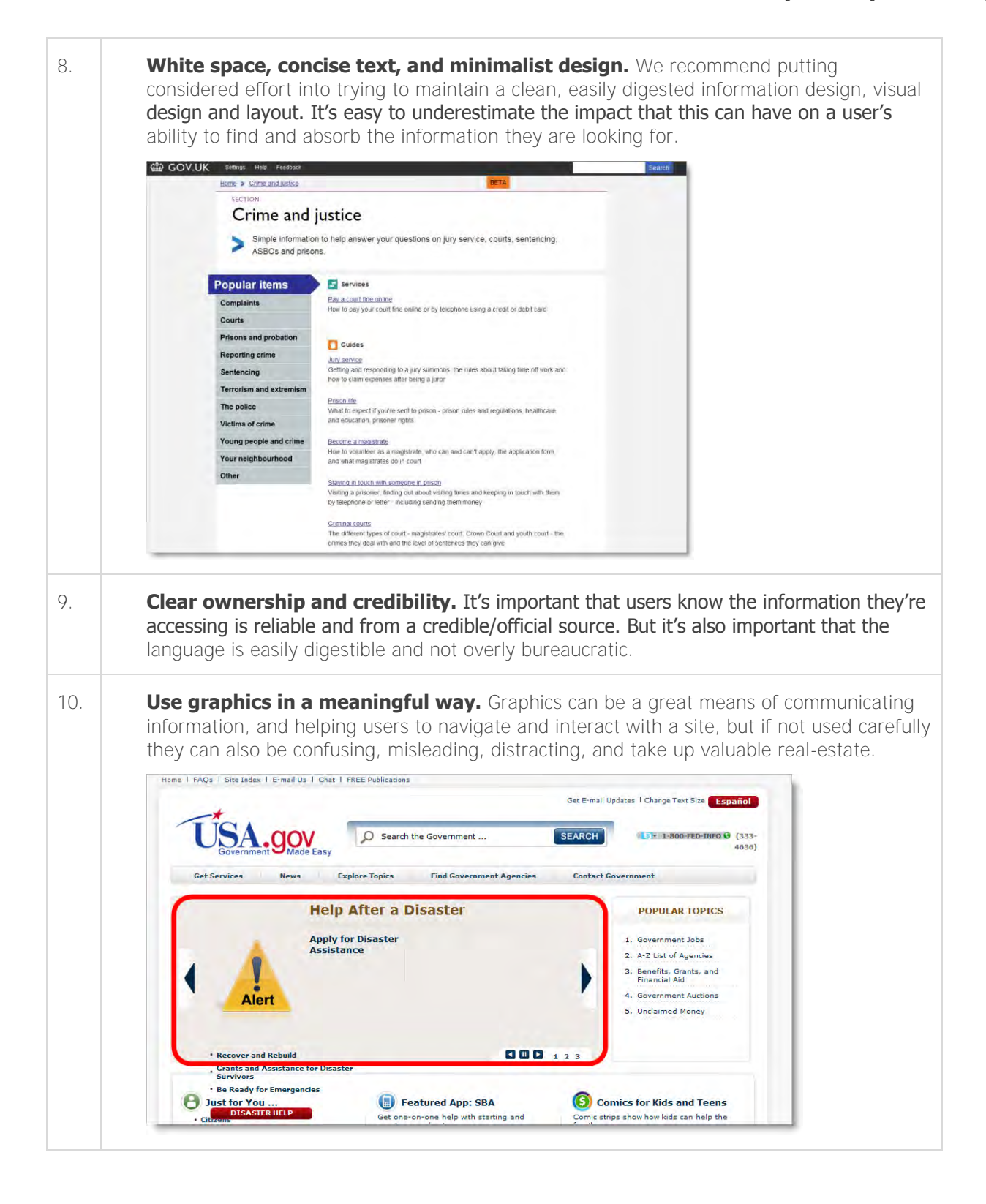

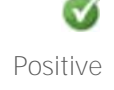

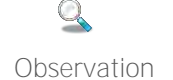

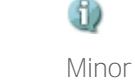

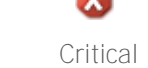

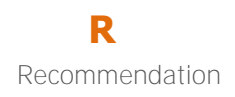

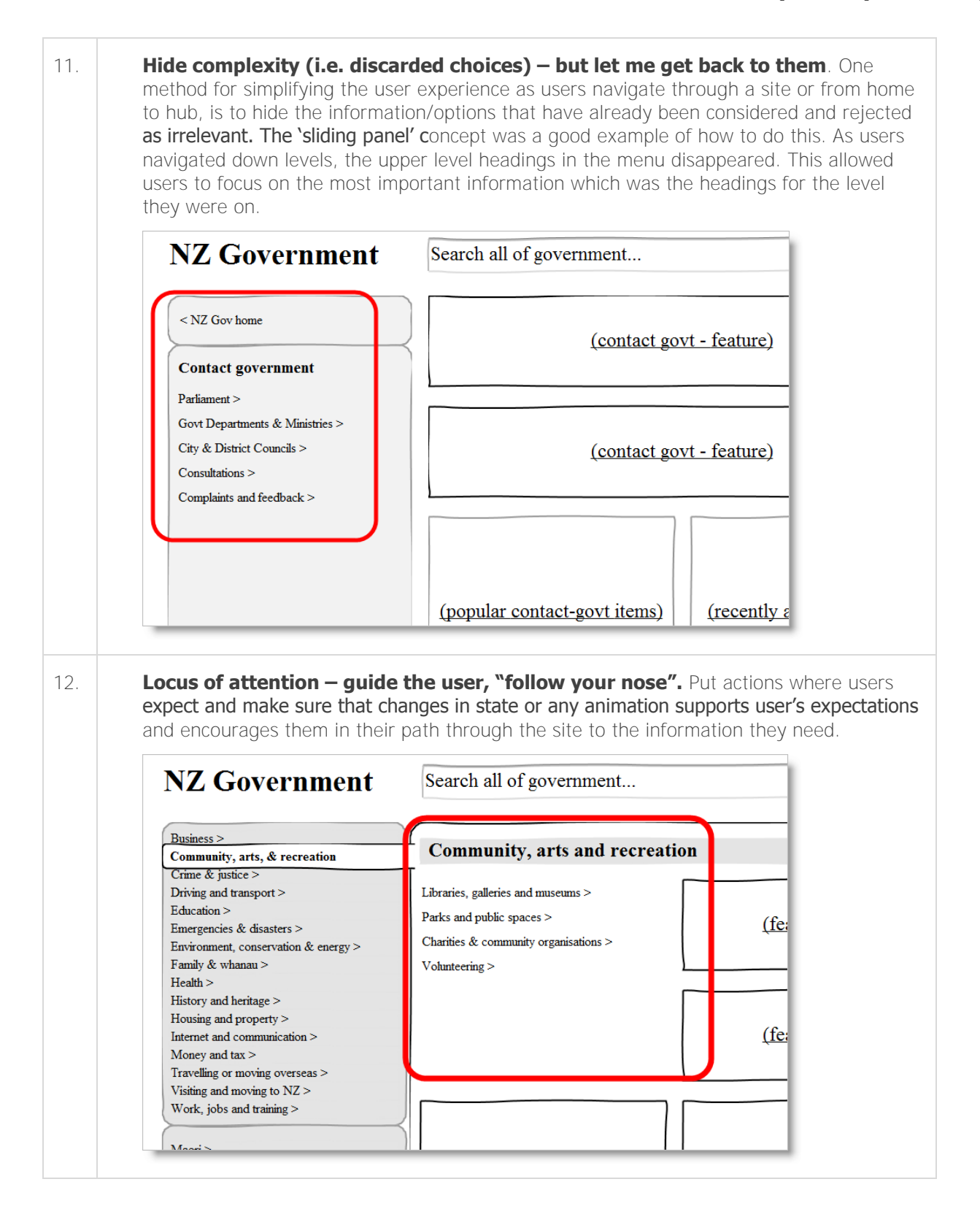

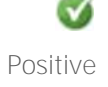

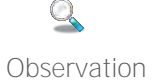

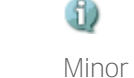

lor Major

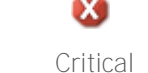

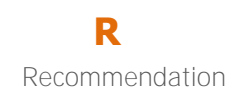

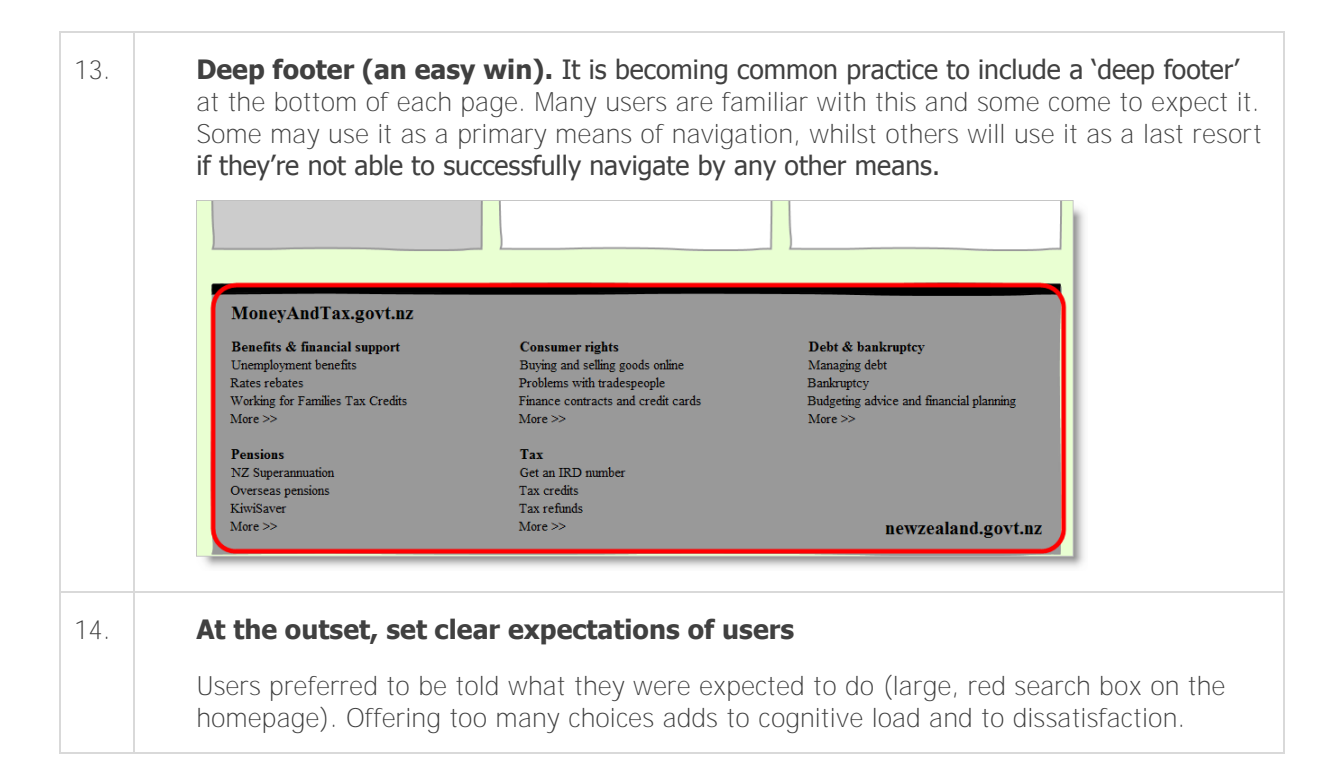

#### 3.2 We don't recommend

15. **Limited scope.** Most users were uncomfortable with the idea of a single site with limited scope. (Go big or go home)

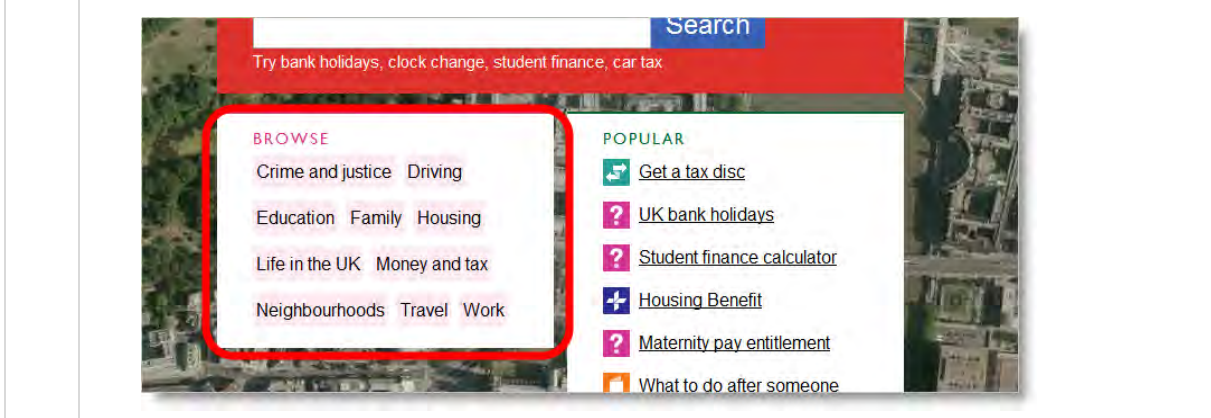

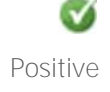

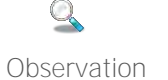

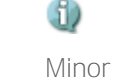

- Major

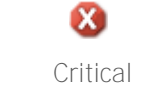

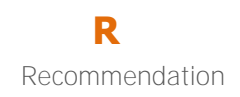

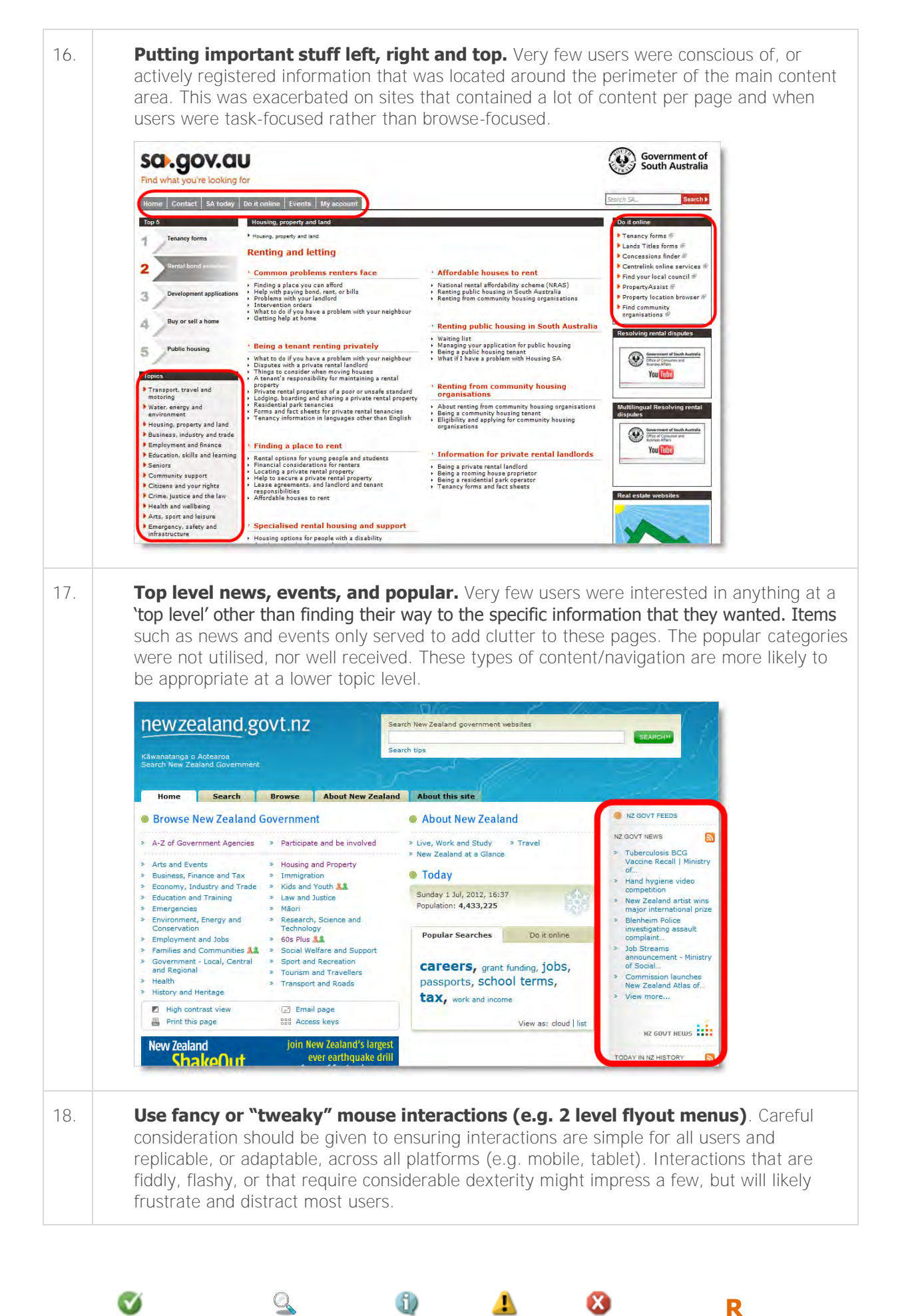

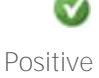

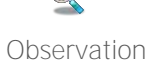

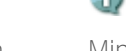

Minor

Major

Critical

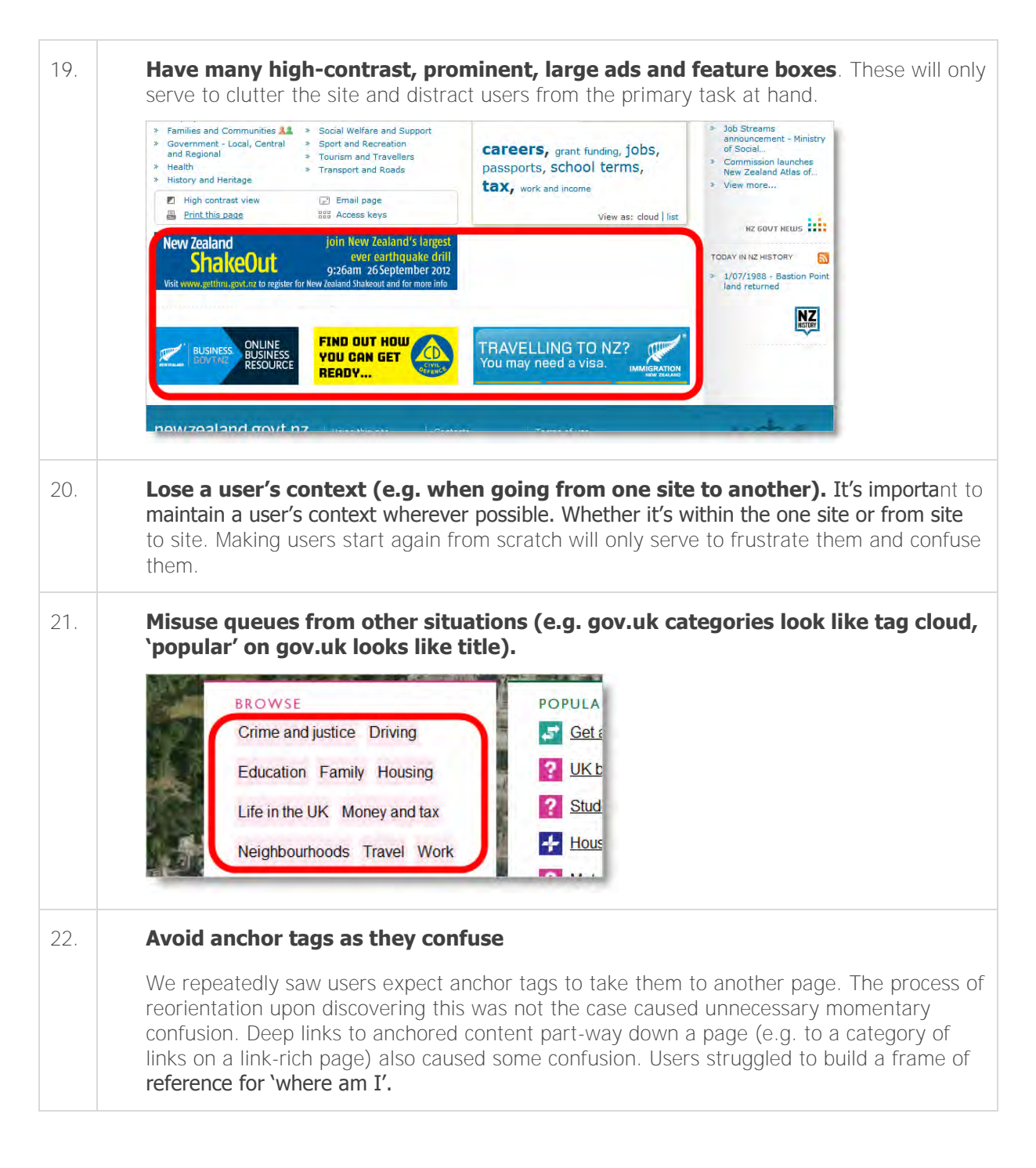

#### 3.3 We also recommend, if possible

Recommended

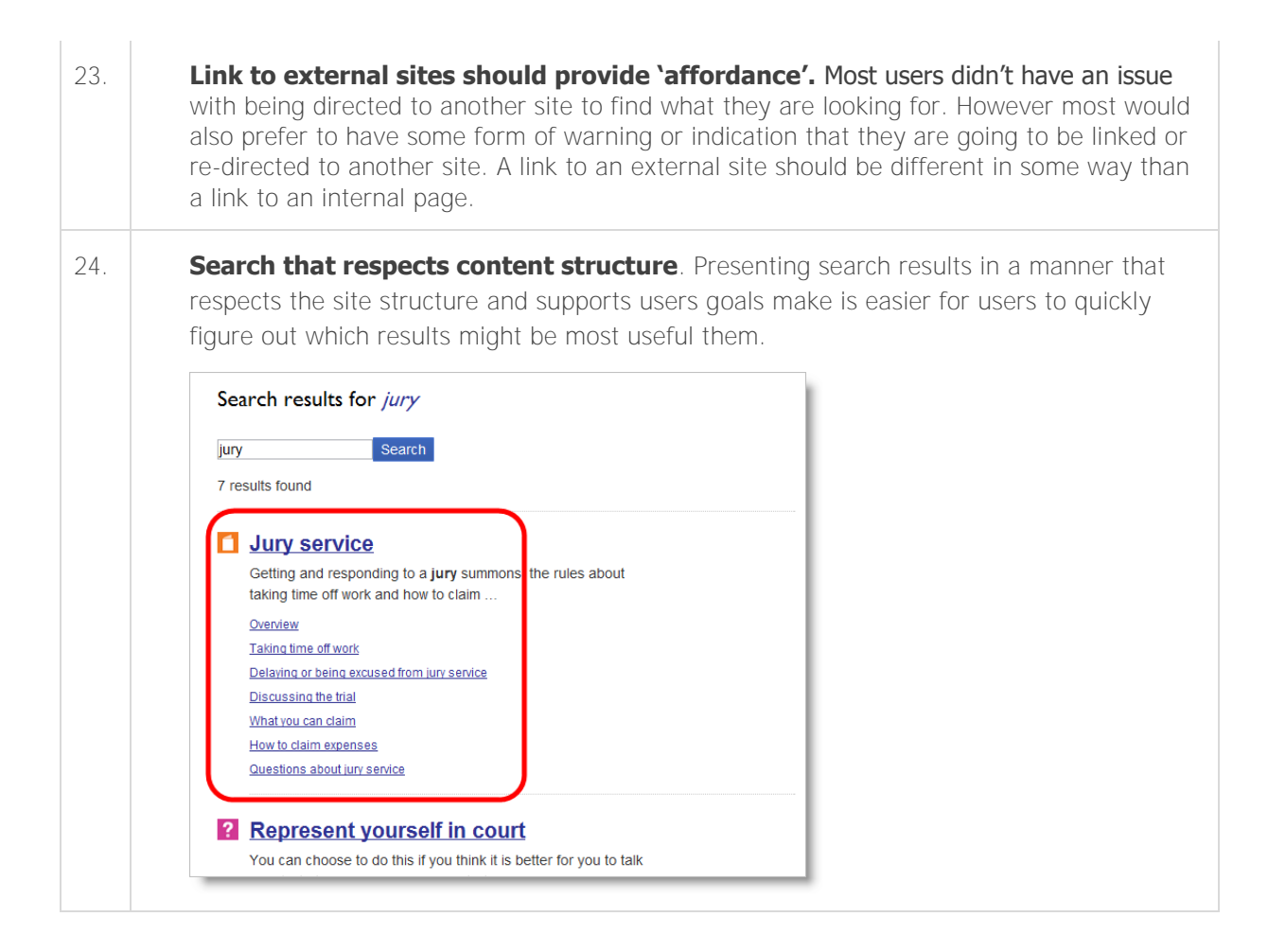

## 4. Detailed user testing findings

## 4.1 'newzealand.govt.nz' (existing)

|     | Findings & Recommendations                                                                                                    | Severity |
|-----|----------------------------------------------------------------------------------------------------|----------|
| 25. | A majority of participants were not aware of the newzealand.govt.nz website.                                                                                                    | 9        |
| 26. | Some participants expected newzealand.govt.nz to be a link farm/database.                                                                                                    | 9        |
| 27. | There was a fairly even mix of participants who chose initially to search and participants who chose to browse.                                                                                                | 9        |
| 28. | Links to external sites: Most participants would have preferred to have some warning before being linked to, or redirected to, another site. But most users were also comfortable with there being no warning. | ٩        |

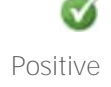

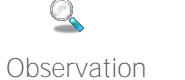

(1) Minor

Major

Critical

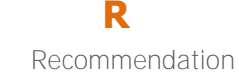

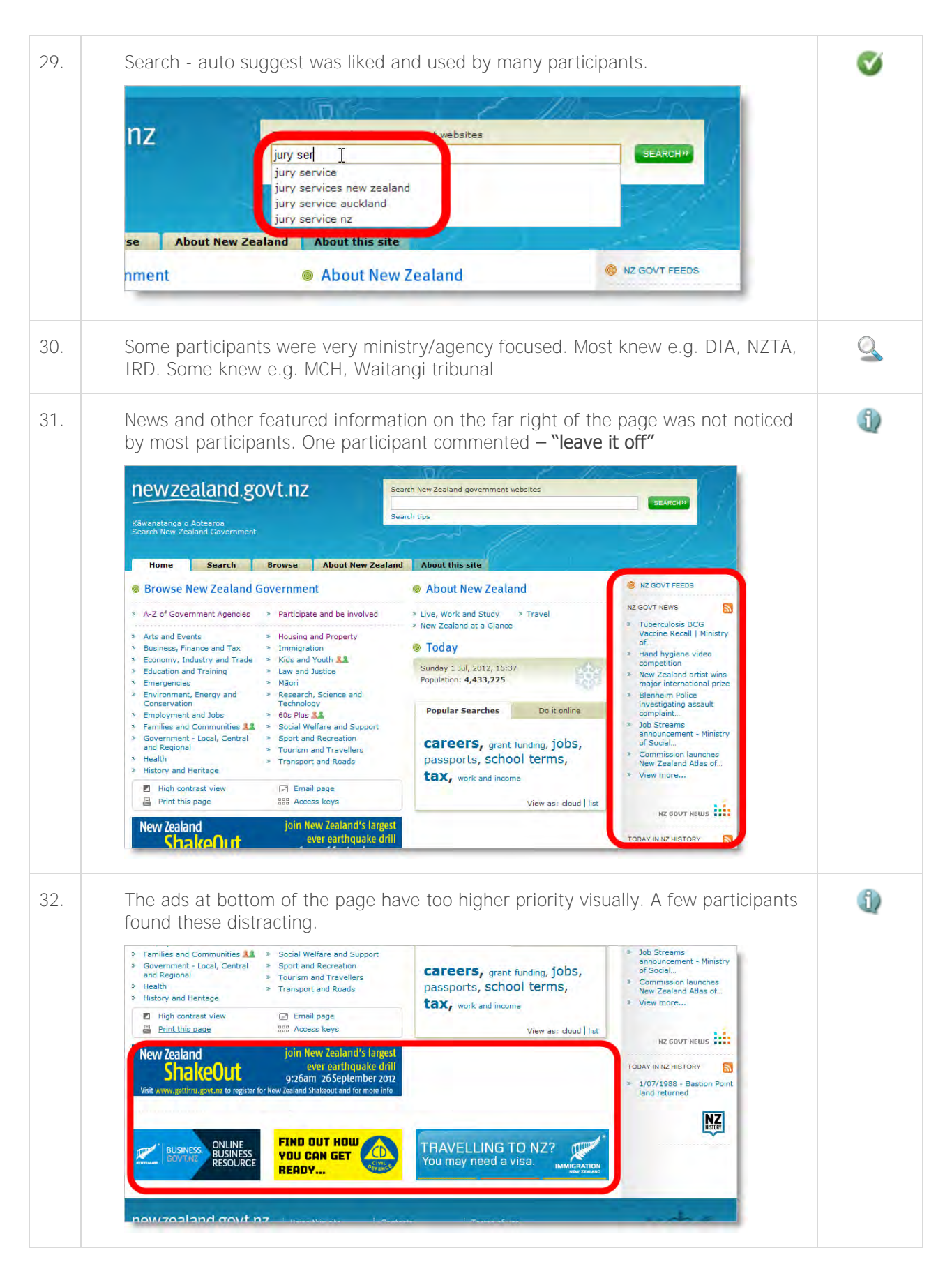

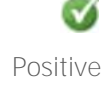

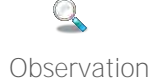

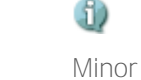

r Major

4

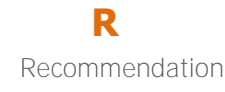

| 33. | Most participants were unsure of how they could get back to newzealand.govt.nz from other sites (e.g. Te Ara, NZ History) without using the browser back button. Some participants clicked 'Home' expecting to go back to newzealand.govt.nz (and ended up on the current site's home).                                                                                                    | 0 |
|-----|----------------------------------------------------------------------------------------------------|---|
|     | New Zealand History online<br>History<br>History                                                                                                    |   |
|     | CULTURE & POLITICS & WAR & NZHISTORY HANDS ON NZHISTORY N<br>SOCIETY GOVERNMENT SOCIETY CLASSROOM HISTORY CALENDAR L                                                                                                    |   |
|     | Home Politics and government - Treaty of Waitangi p                                                                                                    |   |
|     | The Treaty of Waitangi section includes material originally found on<br>www.treatyofwaitangi.govt.nz, a site developed by the Treaty Information Unit in<br>the State Services Commission. Material from that site is now combined with other<br>topics on www.nzhistory.net.nz to provide a range of features about the Treaty of<br>Waitangi and Waitangi Day. A Maori-language version of the Treaty site as<br>developed by the Treaty Information Unit can be viewed here; it is still under<br>development. See information about the Treaty booklets, CD-Rom, posters, and |   |
| 34. | Site could be more confident                                                                                                    | 9 |
|     | One participant commented that the current newzealand.got.nz site was an important government site with an important role and therefore needed to convey that in a more confident way. The current site is in her opinion too timid.                                                                                                    |   |
| 35. | No participants appear to have noticed the; 'browse', 'search', 'about NZ' tabs on<br>the home page. No participants noticed that the focused tab (the tab currently<br>'open') changed when they clicked a category or performed a search.                                                                                                    | ٩ |
|     |                                                                                                    |   |
|     | newzealand.govt.nz                                                                                                    |   |
|     | New Zealand.govt.nz       Search New Zealand government websites         Käwanatanga o Aotearoa       Search Tips                                                                                                    |   |
|     | Newzealand.govt.nz     Search New Zealand government websites       Köwanatanga o Actearoa     Search New Zealand Government       Home     Search       Browse     About New Zealand       About this site                                                                                                    |   |
|     | New Zealand.govt.nz     Search New Zealand government websites       KSwanatanga o Aotearoa     Search New Zealand Government       Browse     About New Zealand       About New Zealand     Government                                                                                                    |   |
|     | New Zealand.govt.nz       Search New Zealand government websites         Käwanatanga o Aotearoa       Search New Zealand Government         Käwanatanga o Aotearoa       Search New Zealand Government         Home       Search         Browse       About New Zealand         A-Z of Government Agencies       Participate and be involved         * A-Z of Government Agencies       Participate and be involved                                                                                                    |   |

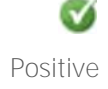

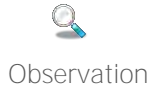

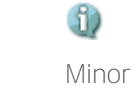

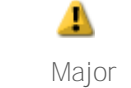

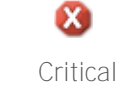

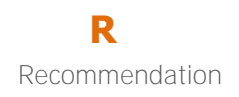

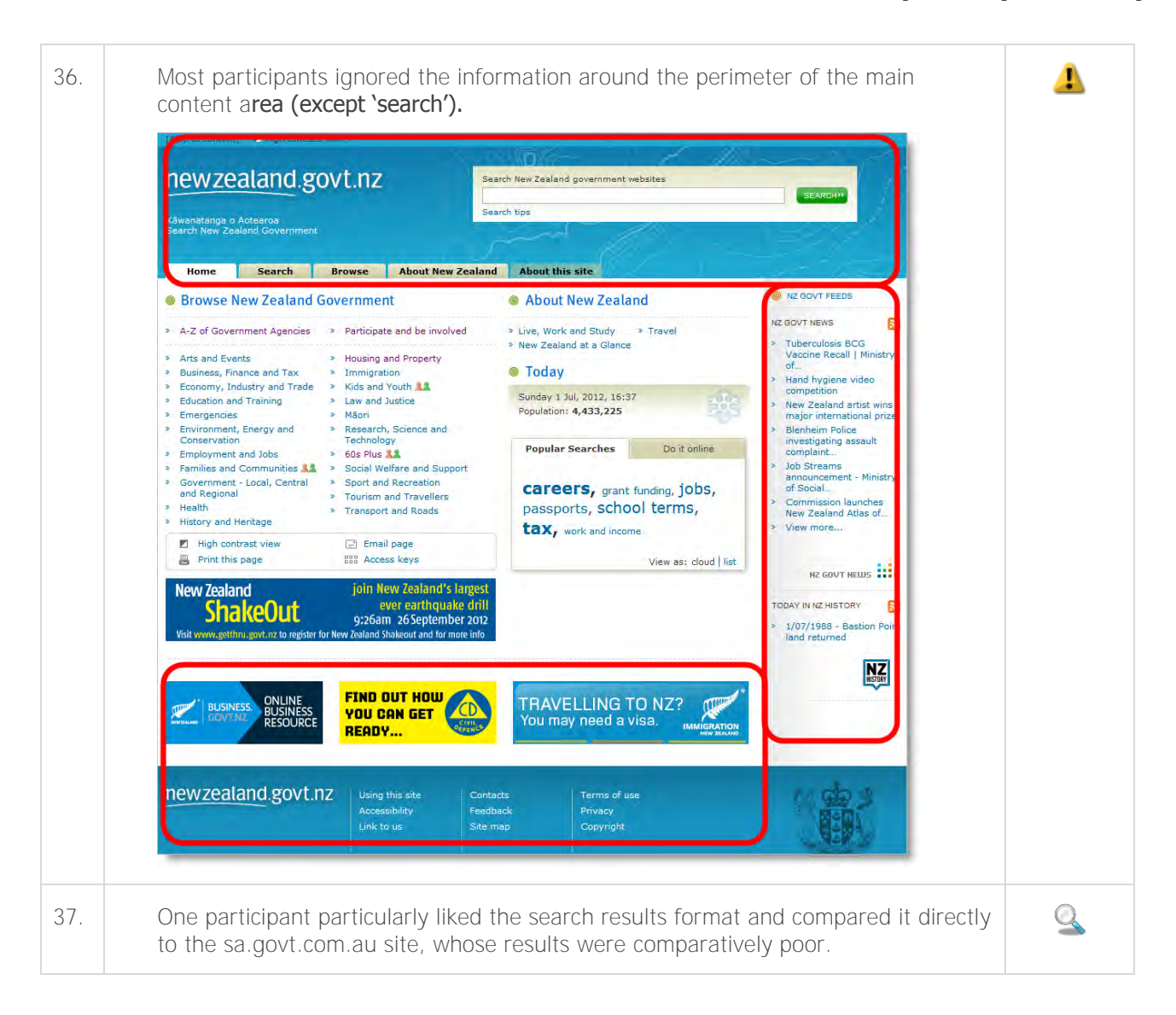

#### 'Right menus' 4.2

|     | Findings & Recommendations                                                                                                    | Severity |
|-----|----------------------------------------------------------------------------------------------------|----------|
| 38. | Most participants liked the right biased homepage/menu layout. Many participants had experienced this layout elsewhere and so were accustomed to it. | 9        |

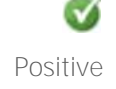

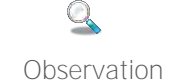

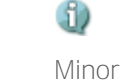

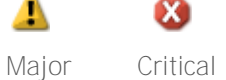

 $\otimes$ 

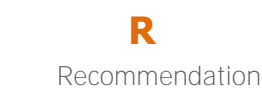

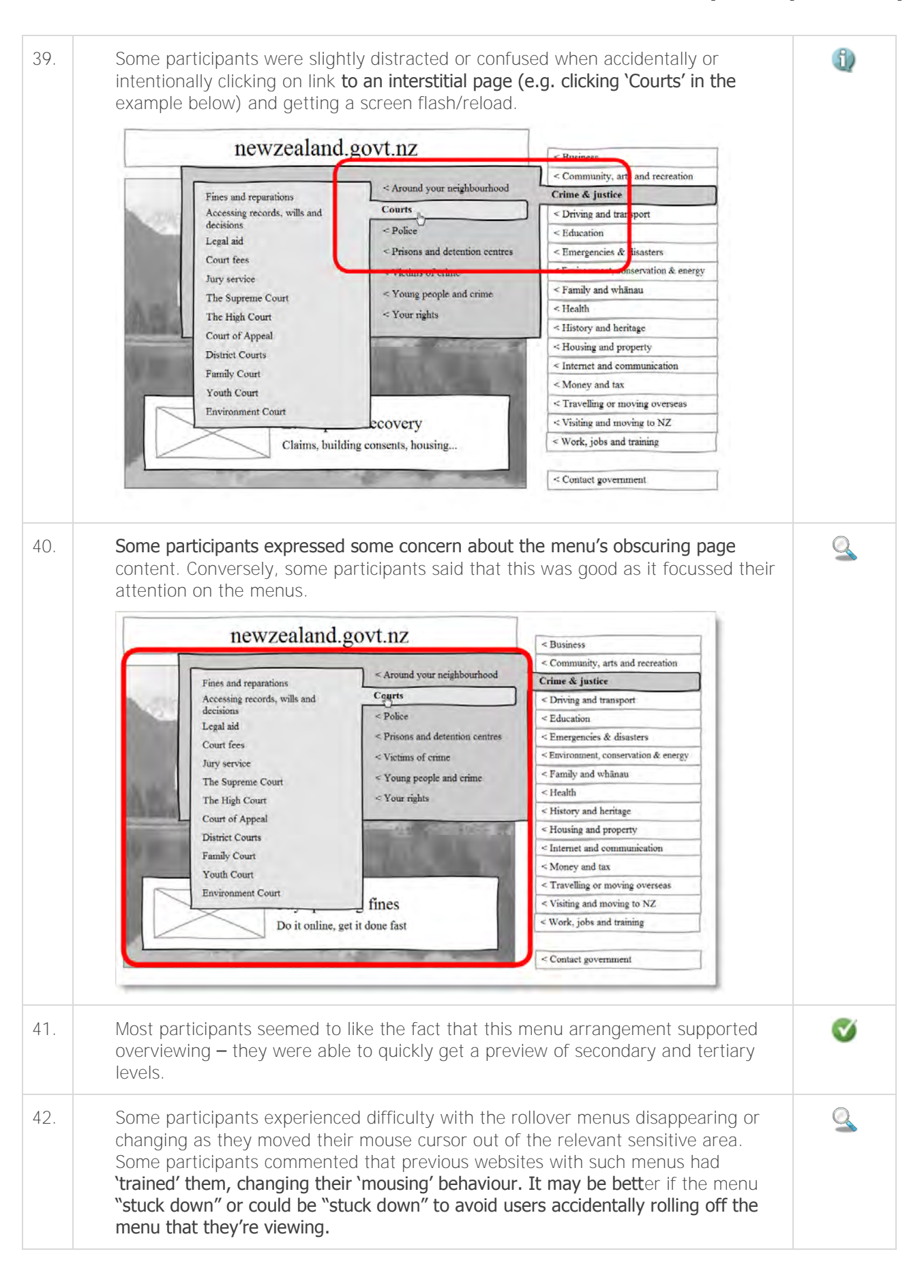

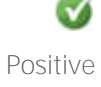

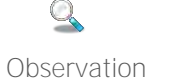

Minor

1)

or Major

Critical

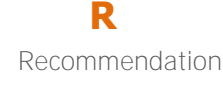

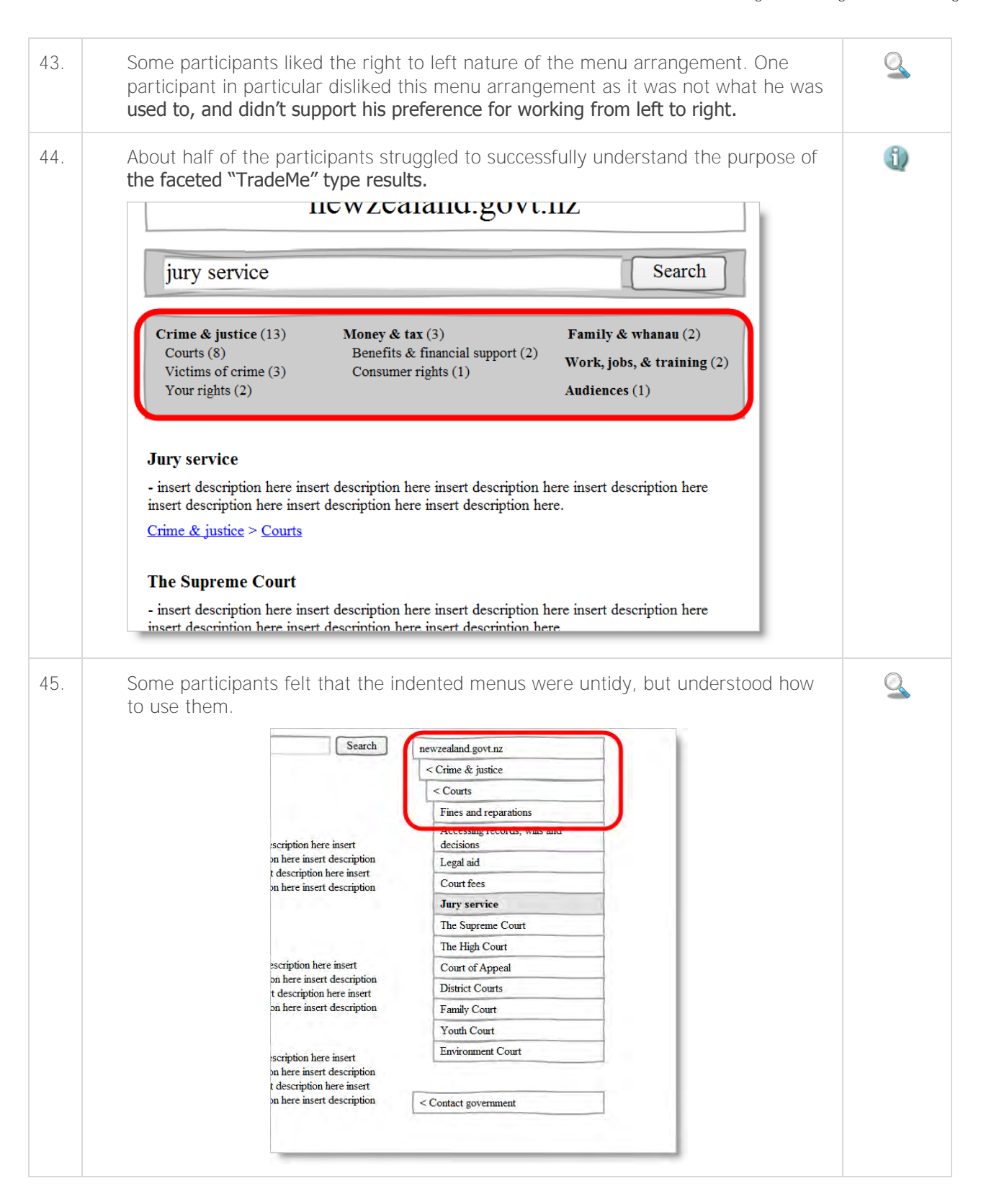

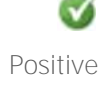

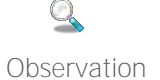

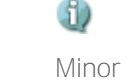

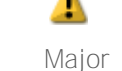

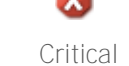

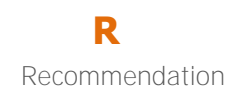

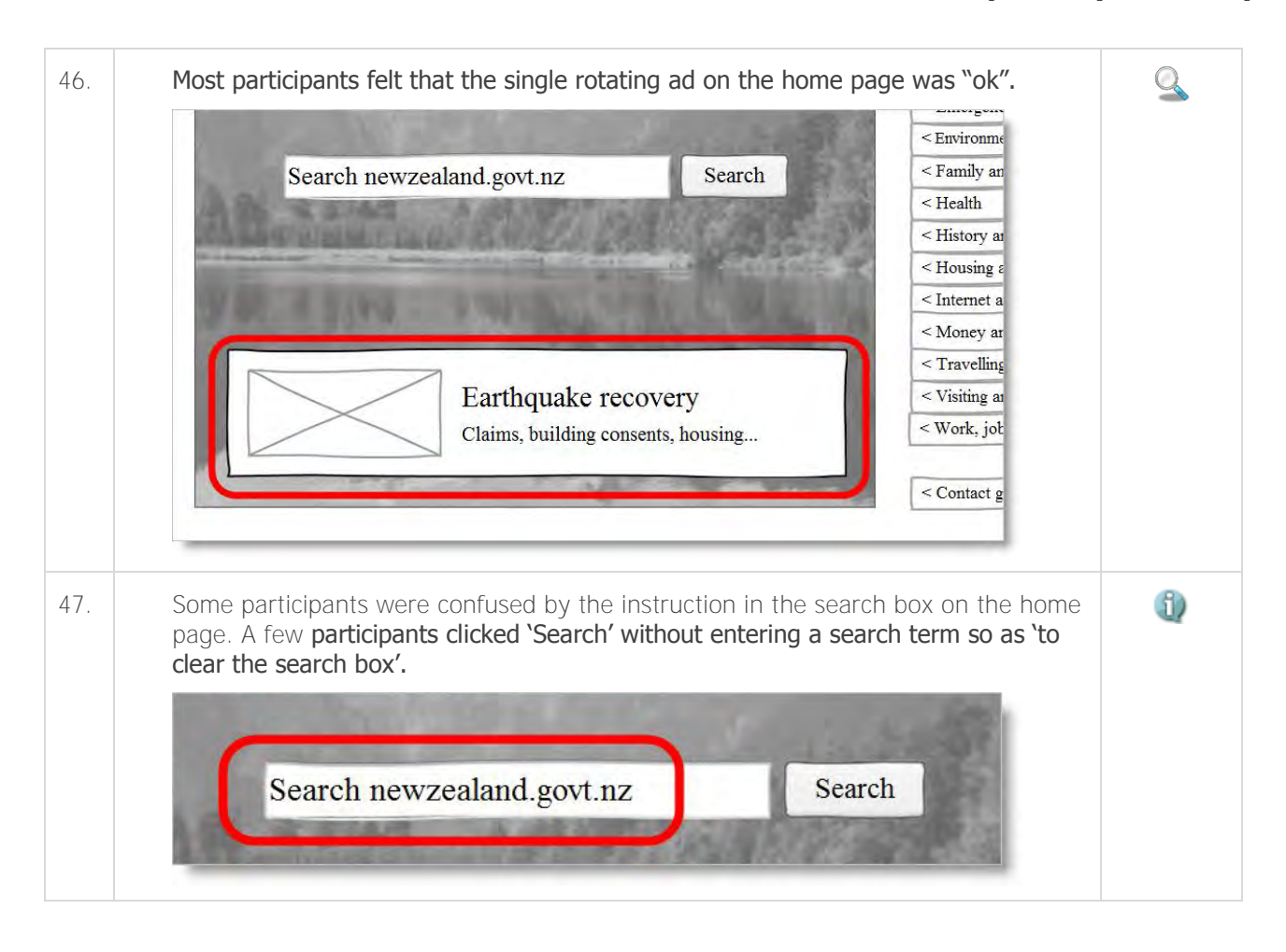

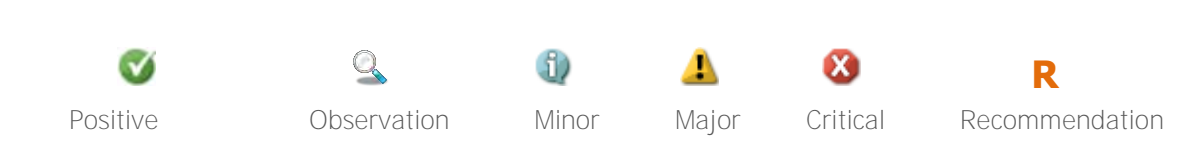

## 4.3 **'3 panels'**

|     | Findings & Recommendations                                                                                                    |                                                         |  |  |  |  |
|-----|----------------------------------------------------------------------------------------------------|---------------------------------------------------------|--|--|--|--|
| 48. | Many participants rated this concept as one of their preferred solutions, of those presented to them.                                                                               |                                                         |  |  |  |  |
| 49. | None of the participants commented on, or were obviously conscious of, the feature element in the 'mega menus' (but this may have been due to the lack of detail in the prototype). |                                                         |  |  |  |  |
| 50. | None of the participants us<br>have been due to prototype<br>nity, arts and recrease<br>eries and museums<br>ic spaces ><br>mmunity organisations >                                 | ation<br>Libraries, galleries & museums<br>Arts funding |  |  |  |  |

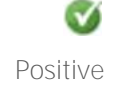

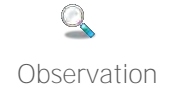

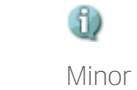

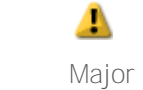

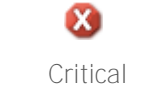

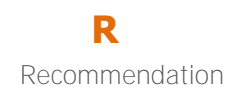

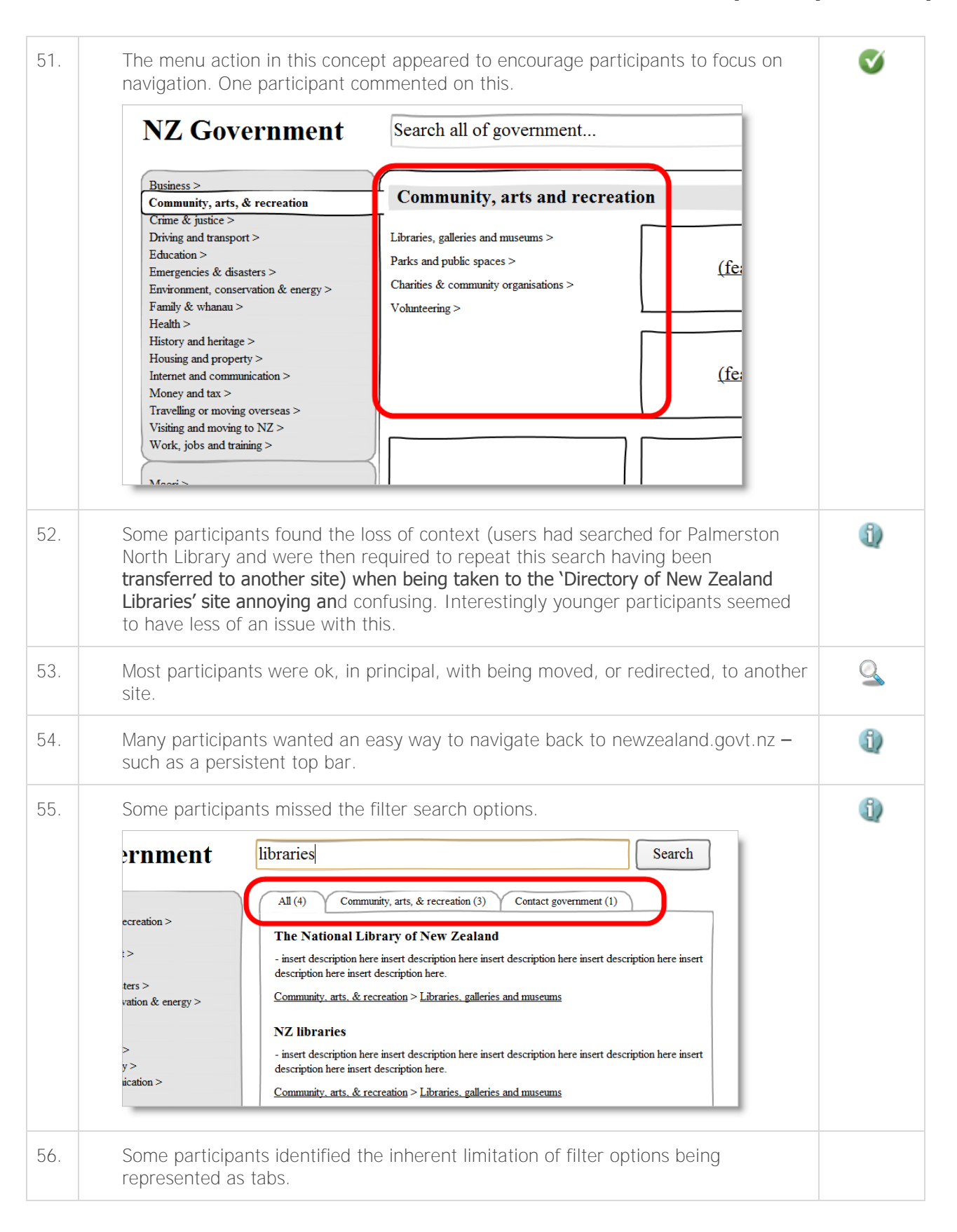

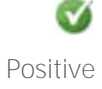

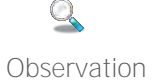

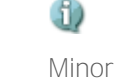

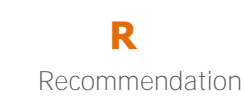

## 4.4 'Sliding panels'

|     | Findings & Recommendations                                                                                                    |          |  |  |  |  |  |
|-----|----------------------------------------------------------------------------------------------------|----------|--|--|--|--|--|
| 57. | One participant commented that the 'sliding' action of the menu focussed attention well "putting other stuff away"                                                                                                    |          |  |  |  |  |  |
| 58. | One participant didn't notice the 'sliding' action of the menu.                                                                                                    |          |  |  |  |  |  |
| 59. | A few participants were confused as to whether they were at a new page or not, having clicked on an item in the main navigation (possibly due to in-page content in the prototype not being visibly different from page to page).                                                                                                    |          |  |  |  |  |  |
| 60. | A number of participants felt that it took a while to get to where they wanted to<br>be, particularly when they compared their experience to those menu systems that<br>supported next level preview.                                                                                                    | <u>_</u> |  |  |  |  |  |
| 61. | In terms of successful task completion this version was just as successful as other versions                                                                                                    | •        |  |  |  |  |  |
| 62. | 2. Separating 'Contact government' from all other options presented a problem for some participants. Firstly, some did not see it as it was not amongst the other topic categories. Secondly. The label suggested that the participant was about to contact the government (i.e. the National-led Government). Thirdly, and as a follow-on from point 2, participants expected to find the web page for the agency they wanted to complain about and then make their complaint as they felt lodging a complaint/contacting the government at this level would simply lead to their communication being 'lost in the system'.          Work, jobs and training >       (popular items)         Work with deatable       (popular items) |          |  |  |  |  |  |
|     |                                                                                                    |          |  |  |  |  |  |

**V** Positive

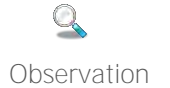

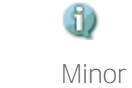

🔔 Major

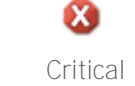

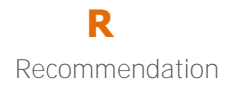

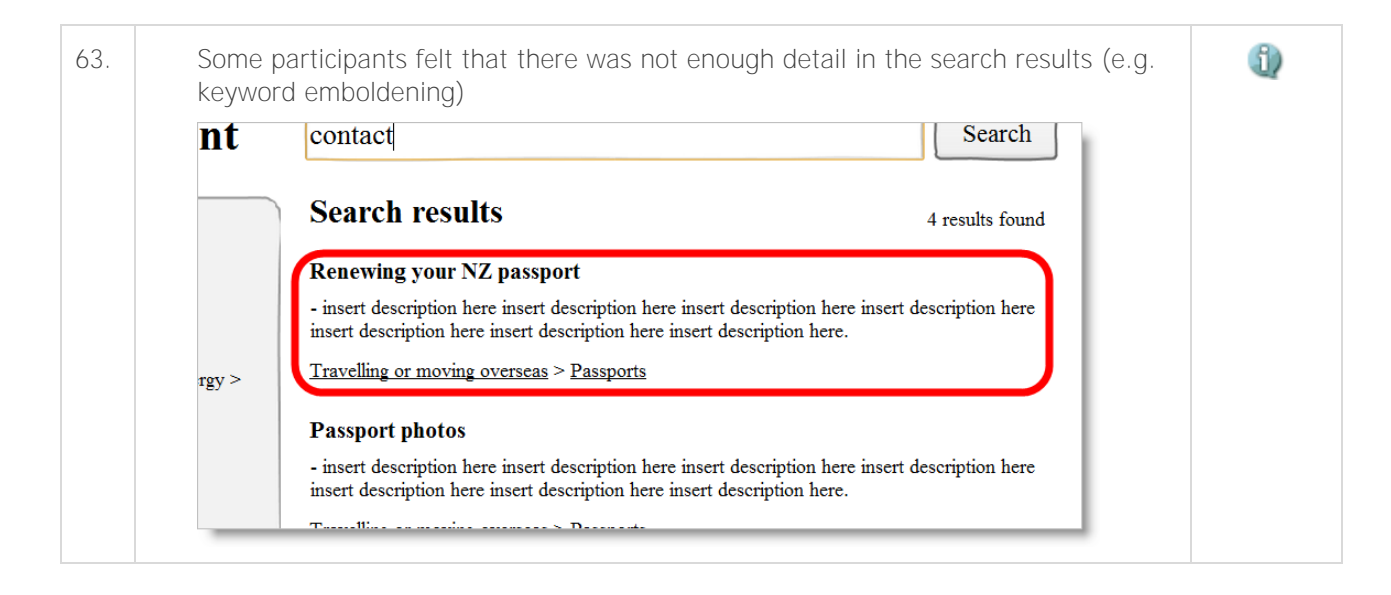

#### 4.5 **'gov.uk'**

|     | Findings & Recommendations                                                                                                    |   |  |  |  |  |
|-----|----------------------------------------------------------------------------------------------------|---|--|--|--|--|
| 64. | Most participants didn't seem to find the 'popular' items useful at this level. Most participants didn't refer to these until other options had been checked.   Search   Ty bank holidays, clock charge, sludent finance, car tax   BrOWSE   Crime and justice Driving   Education Family Housing   Life in the UK Money and tax   Neighbourhoods Travel Work   Other Matter of Money and tax   Neighbourhoods Travel Work   Other Matter of Money and tax   Neighbourhoods Travel Work   Other Matter of Money and tax   Other Matter of Money and tax   Other Matter of Money and tax   Neighbourhoods Travel Work   Other Matter of Money and tax   Other Matter of Money and tax   Neighbourhoods Travel Work   Other Matter of Money and tax   Other Matter of Money and tax   Neighbourhoods Travel Work   Other Matter of Money and tax   Other Matter of Money and tax   Neighbourhoods Travel Work   Other Matter of Money and tax   Other Matter of Money and tax   Other Matter of Money and tax   Other Matter of Money and tax   Other Matter of Money and tax   Other Matter of Money and tax   Other Matter of Money and tax   Other Matter of Money and tax   Other Matter of Money and tax   Other Matter of Money and tax   Other Matter of Money and tax   Other Matter of Money and tax   Other Matter of Money and tax   Other Matter of Money and tax   Other Mat |   |  |  |  |  |
| 65. | Some participants said that the background image was distracting "Looks like a bad Twitter page".                                                                                                    | ٩ |  |  |  |  |

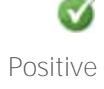

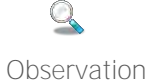

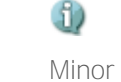

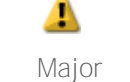

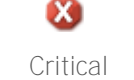

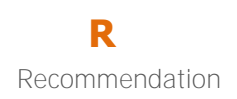

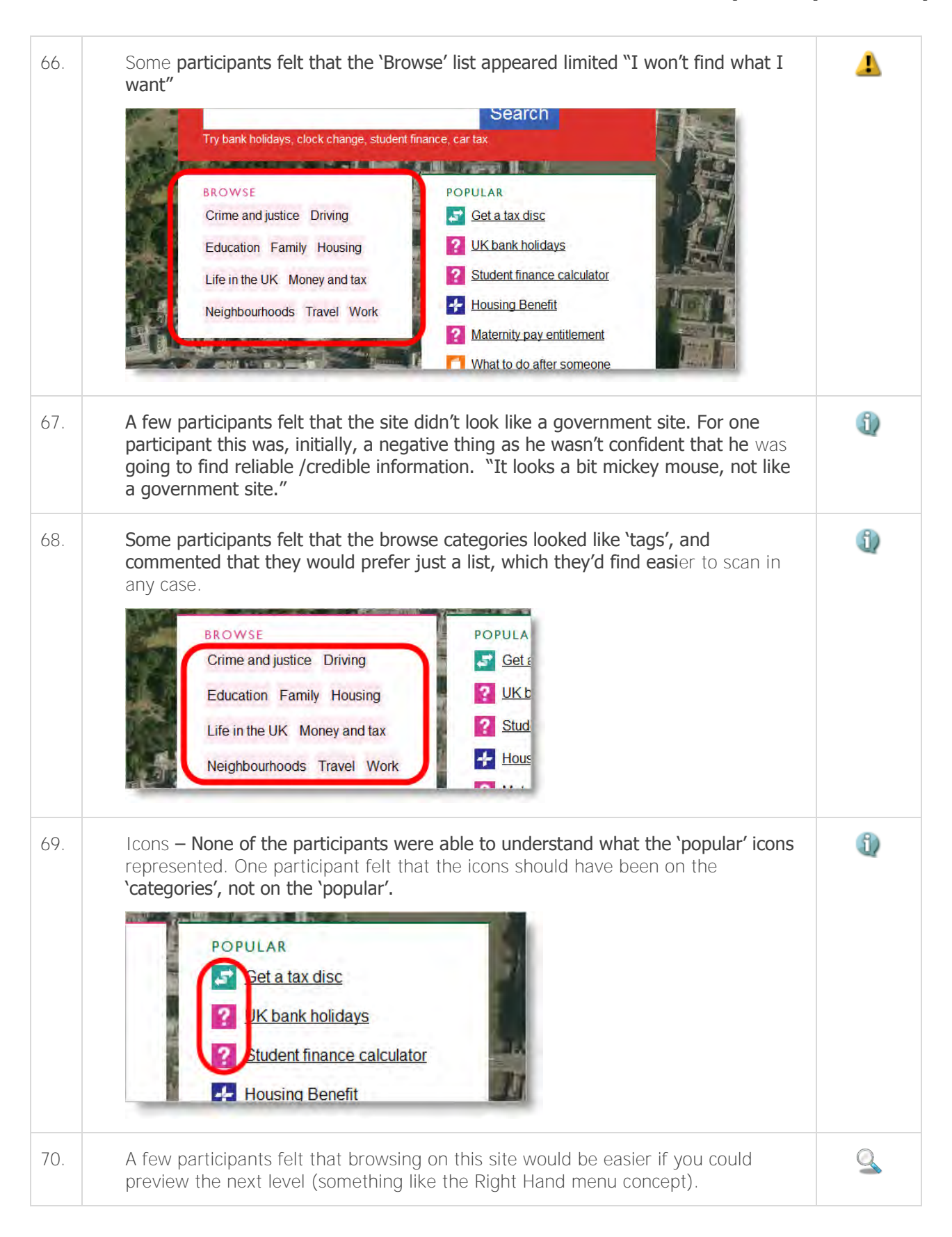

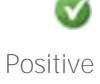

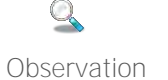

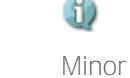

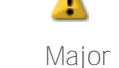

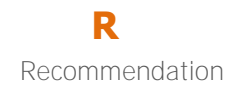

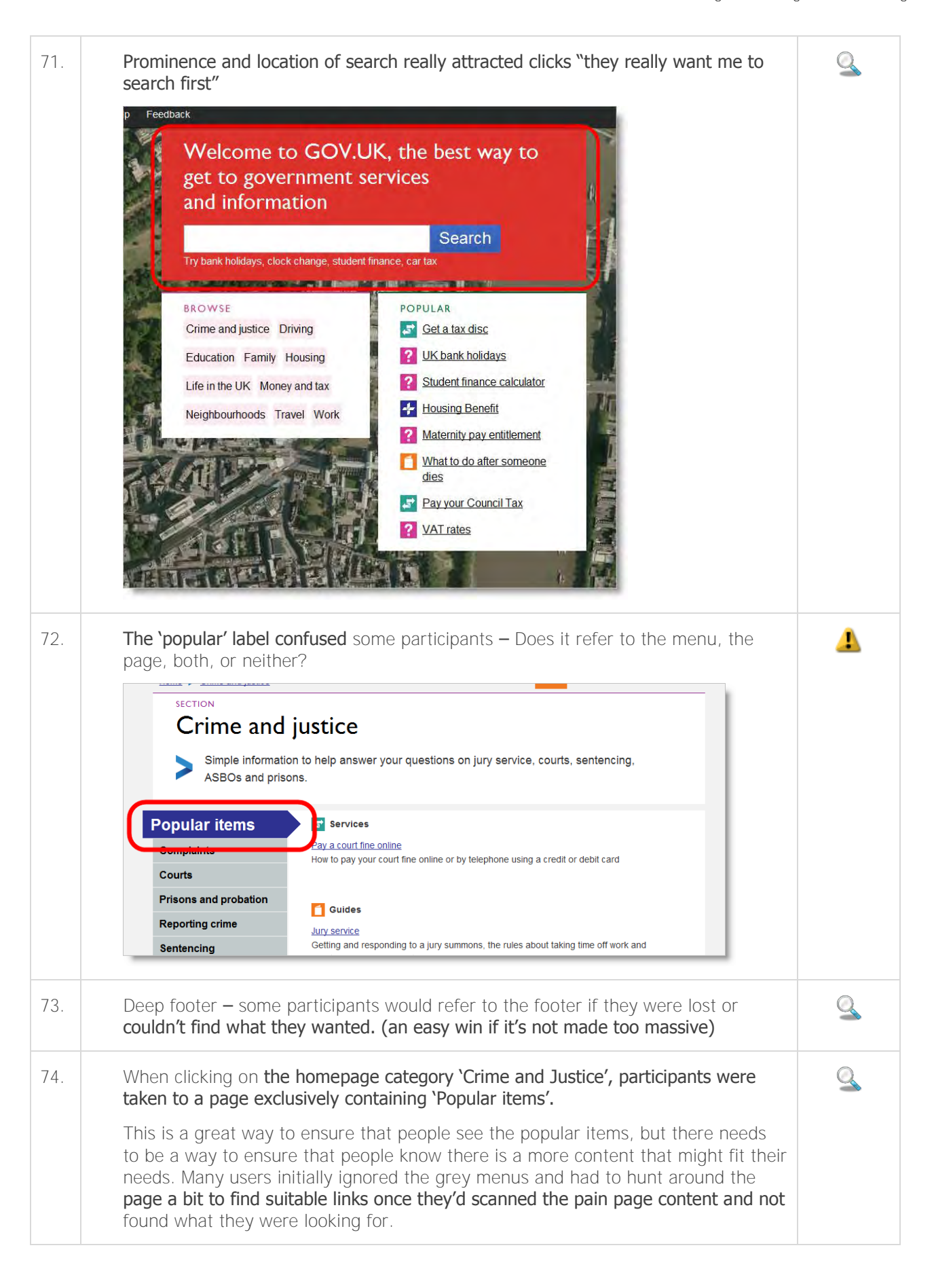

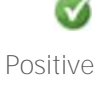

Q

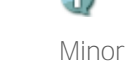

Major

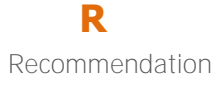

| 75. | Many participants who read through sections with multiple pages found the 'next' action at the bottom of the pages useful. (Sections with multiple pages should have 'next' at the bottom as well as menu navigation). This lets them easily 'follow their nose' through detailed, multi-page content until they find the information they are looking for.<br>Jury service usually lasts for up to 10 working days - but can be longer.<br>Many trials last only 2 or 3 days, so you may be on a jury for another trial.<br>You are at the beginning of Part2<br>Taking time off work > |   |  |  |
|-----|----------------------------------------------------------------------------------------------------|---|--|--|
|     | ial website remains <u>Directgov</u> and the website of the <u>relevant government department or organisation</u>                                                                                                    |   |  |  |
|     |                                                                                                    |   |  |  |
| 76. | Section chapters made it easy for participants to quickly digest and navigate through content pages.                                                                                                    |   |  |  |
| 77. | Many participants commented on how clean and simple this site appeared<br>(especially when compared to something like the South Australia government<br>site). Major contributing factors to this appear to be the amount of white space,<br>font size, line length and label length.                                                                                                    | ø |  |  |

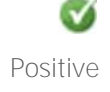

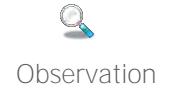

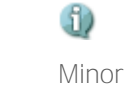

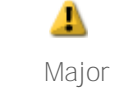

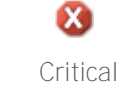

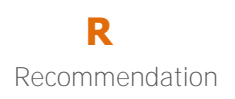

#### Optimal Usability 37 newzealand.govt.nz Design & User Testing

| 78. | Search – One participant commented on the fact that he would rather get no results than a bunch of result that were only very vaguely related to his search.                                                                                                    |   |  |  |  |  |  |
|-----|----------------------------------------------------------------------------------------------------|---|--|--|--|--|--|
|     | Home > Search BETA                                                                                                    |   |  |  |  |  |  |
|     | Search results for <i>reimbursement</i>                                                                                                    |   |  |  |  |  |  |
|     | reimbursement       Search         Sorry, we can't find any results for reimbursement.         This is a beta test website, so it's not searching all government information. That might be why we couldn't find what you were after.                                                                                                    |   |  |  |  |  |  |
|     |                                                                                                    |   |  |  |  |  |  |
|     | Please try another search in the search box at the top of the page.                                                                                                    |   |  |  |  |  |  |
| 79. | When questioned, most participants said that they would prefer to have everything on one site, but that it wasn't necessary.                                                                                                    | 9 |  |  |  |  |  |
| 80. | Search – Some participants made use of the auto suggest. Those who didn't use it seemed to be unaware of it (often because they were looking at the keyboard whilst typing). Those participants who did use it said that they would expect most search facilities to include auto suggest as it has become so commonplace. Much like the flyout menus, it allowed them to preview the content. | ø |  |  |  |  |  |
|     | get to government services<br>and information                                                                                                    |   |  |  |  |  |  |
|     | Find a job     Ince, car tax       Apply for Jobseeker's Allowance     POPULAR       Q Search for j     Search for j                                                                                                    |   |  |  |  |  |  |
|     | Education Family Housing       ? UK bank holidays         Life in the UK Money and tax       ? Student finance calculator         Neighbourboods Travel Work                                                                                                    |   |  |  |  |  |  |

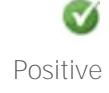

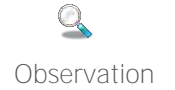

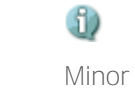

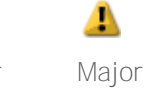

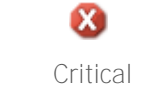

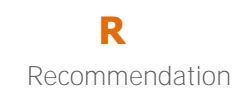

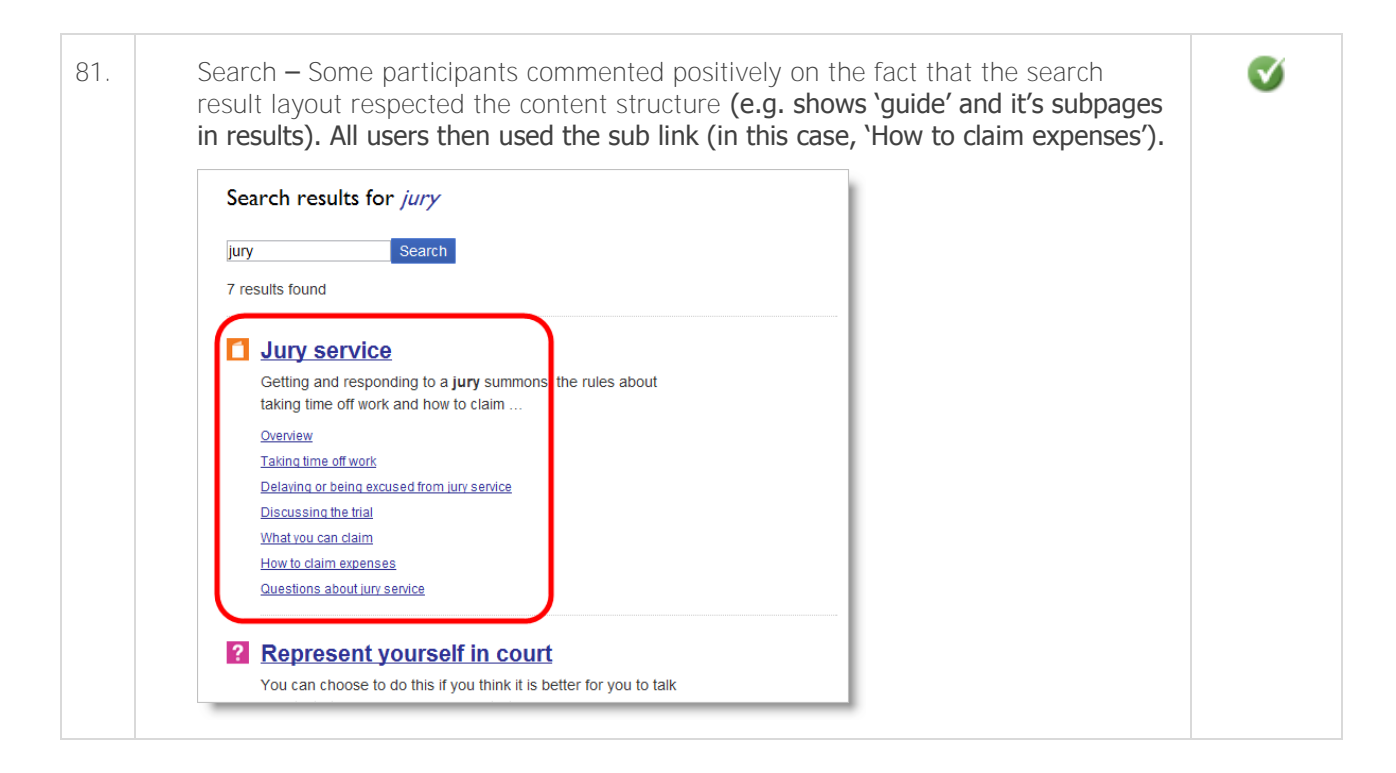

#### 'South Australia' 4.6

|     | Findings & Recommendations                                                                                                    | Severity |
|-----|----------------------------------------------------------------------------------------------------|----------|
| 82. | Most participants found the site too busy, cluttered, and noisy.                                                                                                    | 4        |
| 83. | Some participants thought the site appeared detailed and complete.                                                                                                    | <b>v</b> |
| 84. | Some participants thought the icons were useful and nice to look at, but others thought they were pointless and that the iconography was poor.                                                                                                    | 9        |
| 85. | The apparent breadth of the site gave some participants confidence that they would complete their task – 'it must be in here'. At the same time the breadth of the site was intimidating and many would give up or Google the task in preference. | <u>_</u> |

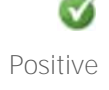

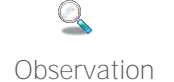

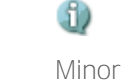

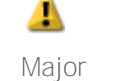

X

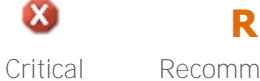

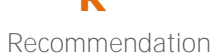

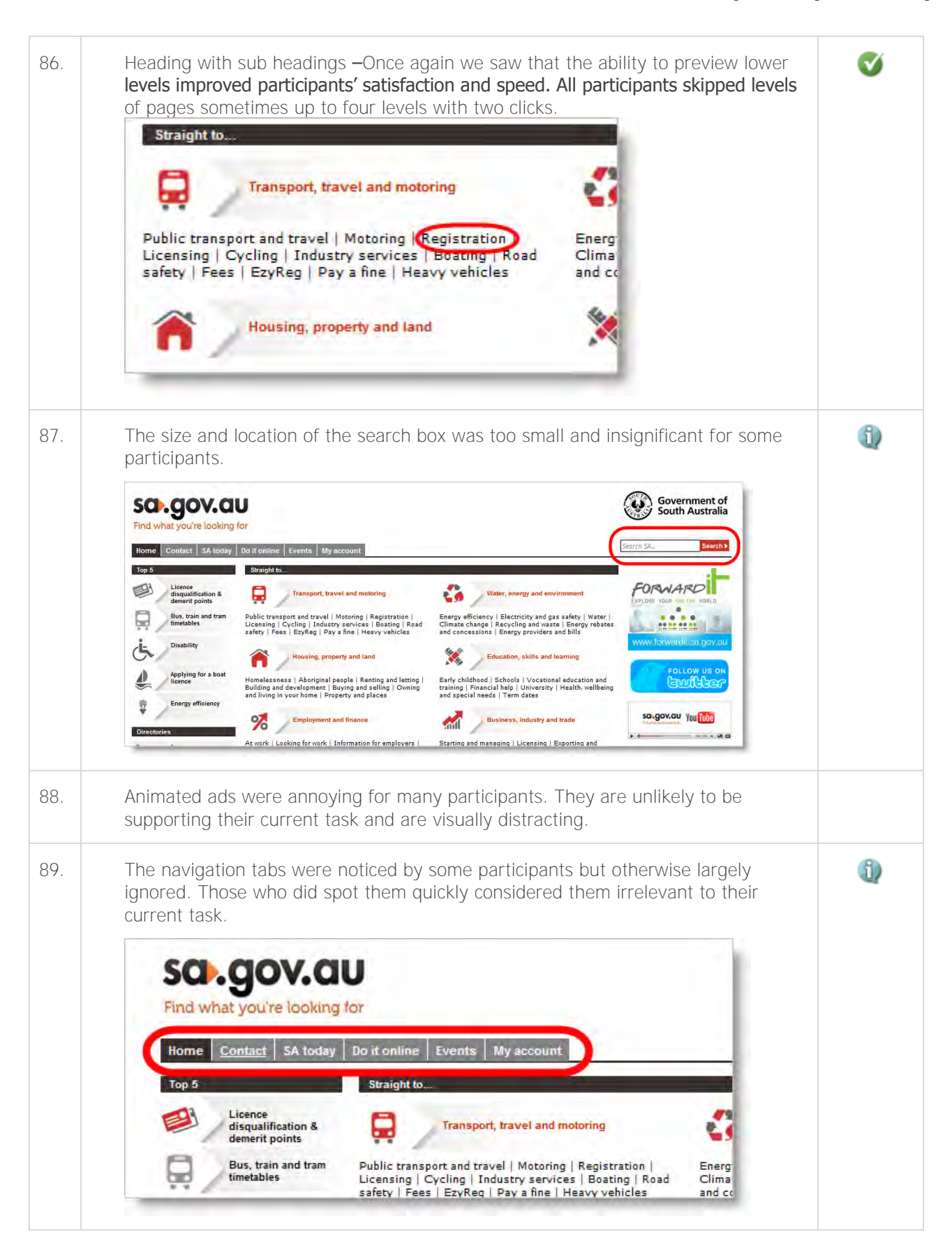

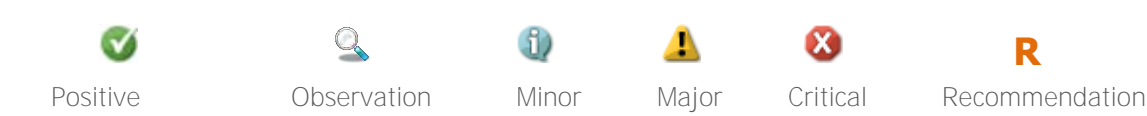

| 0.               | Most participants were able to successfully navigate through the first two levels of the site, but after that most were less successful as there appeared to be too much content of a similar nature from which to choose. (Category pages worked well – content and lower level pages worked poorly).                                                                                                    | 1 |
|------------------|----------------------------------------------------------------------------------------------------|---|
| 1.               | Anchor tags confused most and were not used by any.                                                                                                    | 1 |
|                  | Sedircii       Results 1 - 15 or about 523 for landlord.         Next>       Information for private rental landlords - Government of South         Being a private rental landlord. Where to begin. Landlord roles and responsibilities Dispute resolution for landlords and tenants in private rental         www.sa.gov.au//Renting+and+letting/Information+for+private+rental+landlords - 59k         Landlord responsibilities - Government of South         Landlord responsibilities - Government of South         Landlord responsibilities - Government of South         Landlord responsibilities - Government of South         Landlord responsibilities - Government of South         Landlord responsibilities - Government of South         Landlord responsibilities - Government of South         Landlord responsibilities - Government of South         Landlord responsibilities - Government of South         Landlord responsibilities - Government of South         Landlord responsibilities - Government of South         Landlord responsibilities - Government of South         Landlord responsibilities - Government of South         Useful advice for people who are thinking of becoming a landlord Information for landlords about the standards of maintenance for a private rental         Useful advice for people who are thinking of becoming a landlord Information for her/private+rental+landlord |   |
|                  |                                                                                                    |   |
| 2.               | A few participants didn't trust the content as it was not on the "official" housing dept. site (The integrated hub approach appeared to carry less authority than an agency approach).                                                                                                    | ٩ |
| <u>}</u> .<br>}. | A few participants didn't trust the content as it was not on the "official" housing<br>dept. site (The integrated hub approach appeared to carry less authority than an<br>agency approach).<br>Search – Many participants felt that the results were untidy and difficult to read,<br>but many also acknowledged that they are quite 'Google' like. Some search results<br>content that was differently formatted was either ignored by participants or<br>assumed to be advertising.                                                                                                    | 0 |
| 3.               | A few participants didn't trust the content as it was not on the "official" housing<br>dept. site (The integrated hub approach appeared to carry less authority than an<br>agency approach).<br>Search – Many participants felt that the results were untidy and difficult to read,<br>but many also acknowledged that they are quite 'Google' like. Some search results<br>content that was differently formatted was either ignored by participants or<br>assumed to be advertising.                                                                                                    | 0 |

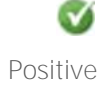

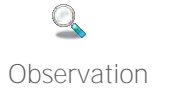

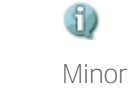

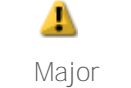

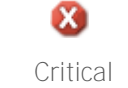

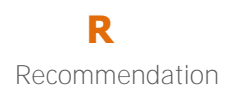

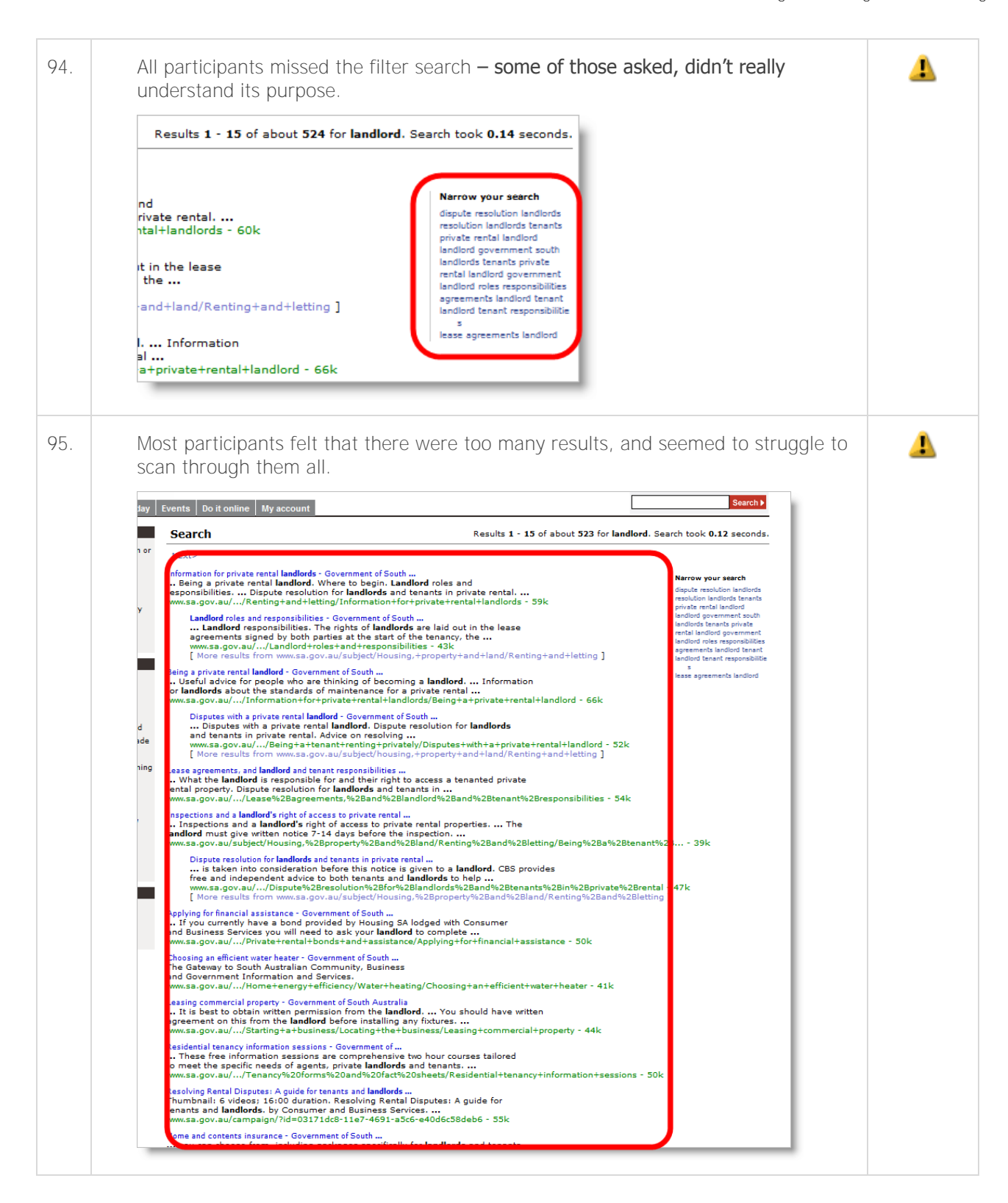

#### 4.7 'Left nav'

Findings & Recommendations Severity

| 96.  | Most participants didn't care that the hub was detached, or that they were linked through to another site.                                                                                                    |   |  |  |  |  |
|------|----------------------------------------------------------------------------------------------------|---|--|--|--|--|
| 97.  | Some participants assumed that the 'Money & tax' page was part of newzealand.govt.nz, but this didn't stop them from doing what they needed to do.                                                                                           |   |  |  |  |  |
| 98.  | Two users didn't notice that they were on a different site.                                                                                                    |   |  |  |  |  |
| 99.  | Being able to get back, or return, to newzealand.govt.nz easily was an important factor for most participants.                                                                                                    | • |  |  |  |  |
| 100. | <b>'Detached hub' prevented 'overviewing' and also prevented participants from</b><br>seeing the path that they had taken. Although if the transition from parent hub to<br>child hub is with just one click then this is not such an issue. | 1 |  |  |  |  |

## 4.8 **`usa.gov'**

|      | Findings & Recommendations                                                                                                    | Severity |
|------|----------------------------------------------------------------------------------------------------|----------|
| 101. | Most participants felt that there wasn't enough information on the home page, and that it was too plain, too simple.                                                                                       | 1        |
| 102. | Some participants felt that the home page looked cheap and "un-designed".                                                                                                    | 1        |
| 103. | Most participants were not concerned at ending up on a different site (although some were a little surprised), provided the site they were directed to quickly gave them the answer they were looking for. | 9        |

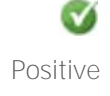

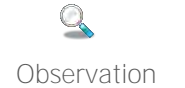

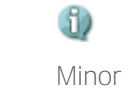

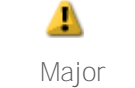

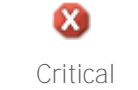

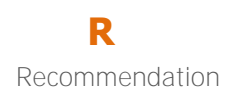

## Optimal Usability 43 newzealand.govt.nz Design & User Testing

| 104. | Some participants felt that there was too much information and/or detail in the search results and that the results were cluttered although a few acknowledged that the results were similar to Google.  Este t  study support  About 18,200,000 results • Advanced Search  About 18,200,000 results • Advanced Search  Multicenter Study; Randomized Controlled Trial; Research Support, Non-U.S. Gov't; MeSH Terms. Adult; Advance Care Planning* Advance Directives/statistics & numerical data*  www.ncbi.nlm.nih.gov/pubmed/7474243  Common Core Support Tools - North Carolina Public Schools North Carolina's Standard Course of Study has been completely overhauled and new uesting about the nuance of the new standards versus the old but instead to help  Effect of Clinical Decision-Support Systems: A Systematic Review. Duke Evidence-based Practice Center, Duke Clinical Research Institute, Duke Background; Despite increasing emphasis on the role of clinical decision-support Www.cbi.nlm.nih.gov/pubmed/22529043 |   |
|------|----------------------------------------------------------------------------------------------------|---|
| 105. | Most <b>participants missed, or ignored, 'popular topics' on the right of the</b> homepage.                                                                                                    | 1 |
| 106. | Some participants missed the menus across the top on the home page.                                                                                                    |   |
| 107. | Most participants indicated that the 'slideshow' and 'ads' on the homepage were of little interest or use to them.                                                                                                    | 4 |

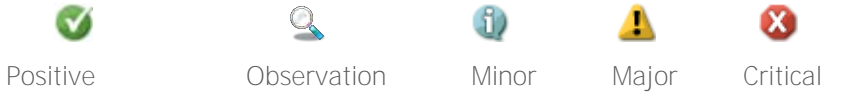

V

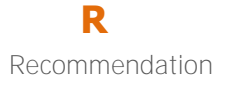

## 4.9 Scope

|      | Findings & Recommendations                                                                                                    |                                                                                                    |                                                                                                    |                                                                                                    |                                                       |                                                    |                                                 |                                                                                                    |
|------|----------------------------------------------------------------------------------------------------|----------------------------------------------------------------------------------------------------|----------------------------------------------------------------------------------------------------|----------------------------------------------------------------------------------------------------|-------------------------------------------------------|----------------------------------------------------|-------------------------------------------------|----------------------------------------------------------------------------------------------------|
| 108. | At the end of the test session participants were shown two lists of topics representing options for top level headings at newzealand.govt.nz. Participants were asked which they preferred.                                |                                                                                                    |                                                                                                    |                                                                                                    |                                                       |                                                    |                                                 |                                                                                                    |
|      | Almost all participants initially said<br>and more concise. However wher<br>question was excluded the missin<br>a more comprehensive offering, r                                                                           | d they<br>told<br>g cate<br>eprese                                                                                                    | r prefer<br>that the<br>egory c<br>ented i                                                                                                    | red the<br>e left-h<br>ontent,<br>n this e                                                                                   | e list on<br>and list<br>all par<br>example           | the let<br>was s<br>ticipant<br>by the             | ft as is<br>horter<br>ts said<br>e list o       | was simpler, shorter<br>because the site in<br>that they would prefer<br>n the right.                     |
|      | Coming to NZ / Leaving NZ<br>Contacts & feedback<br>Crime, justice, & the law<br>Driving<br>Education<br>Emergencies<br>Family & communities<br>Health<br>Housing<br>Money & tax<br>Jobs                                   | Busines<br>Commu<br>Contact<br>Crime a<br>Driving<br>Educati<br>Emerge<br>Enviror<br>Family<br>Health<br>History<br>Housin<br>Internet<br>Money<br>Travelli<br>Visiting<br>Work, j | ss<br>mity, arts a<br>t governme<br>und justice<br>and transp<br>on<br>encies and o<br>ment, con<br>and whāna<br>and herita<br>g and prop<br>and comn<br>and tax<br>ing or mov<br>g and movi<br>obs and tra | ind recreati<br>int<br>bort<br>disasters<br>servation a<br>u<br>ge<br>erty<br>nunication<br>ing oversee<br>ng to NZ<br>ining | on<br>nd energy<br>15                                 |                                                    |                                                 |                                                                                                    |
| 109. | At the end of the test session par<br>organisations, and companies. Pa<br>to find these agencies at newzeal<br>Definitely, Maybe, and Definitely<br>The purpose of this task was to tr<br>government related information t | ticipar<br>rticipa<br>and.g<br>not.<br>ry to t<br>hat us                                                                                                    | nts wer<br>ants we<br>ovt.nz.<br>est the<br>ses mig                                                                                                    | e also s<br>re aske<br>The te<br>bound<br>ht expe                                                                            | shown<br>ed to in<br>n partio<br>aries of<br>ect to a | a short<br>dicate<br>cipants<br>f scope<br>ccess a | : list of<br>wheth<br>were<br>for th<br>at new: | government agencies,<br>er they would expect<br>asked to select from;<br>e breadth of<br>zealand.govt.nz. |
|      | New Zealand Lotteries Commission<br>Auckland District Health Board<br>Air New Zealand<br>Department of Conservation<br>Victim Suppor<br>New Zealand Transport Agency<br>Plunke<br>Citizens Advice Bureau                   |                                                                                                    | 2                                                                                                    | 4                                                                                                    | 6                                                     | 8                                                  | 10                                              | <ul> <li>Definitely</li> <li>Maybe</li> <li>Definitely Not</li> </ul>                                     |

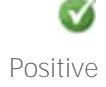

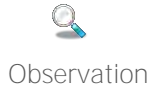

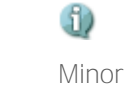

Major

▲

8

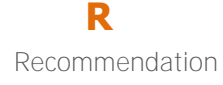

## 5. Appendix

#### 5.1 Design workshop images

See attached folder: DIA003 Design workshop images

5.2 Design workshop videos

See attached folder: DIA003 Design workshop videos

5.3 User testing script

See attached file: newzealand.govt.nz\_UTscript\_V1.4

#### 5.4 Participant information

#### 5.4.1 Auckland user testing participant details

| Occupation                                 | Age | Gender | Ethnicity | Household<br>Income | Household<br>Situation       | Car<br>ownership |
|--------------------------------------------|-----|--------|-----------|---------------------|------------------------------|------------------|
| Self-employed<br>P/T Makeup<br>artist      | 41  | F      | NZ Euro   | Under 50K           | Single with<br>kids          | Owns Car         |
| Part Time<br>Accountant<br>Semi-Retired    | 70  | Μ      | NZ Euro   | \$70K               | Married<br>Kids left<br>Home | Owns Car         |
| Manager<br>Refrigeration<br>includes Rural | 46  | Μ      | Euro      | \$100k              | Married with<br>kids         | Owns Car         |
| Part Time<br>Barista                       | 21  | Μ      | Asian     | Under 50K           | Single no<br>kids            | No               |
| Self-employed<br>P/T Makeup<br>artist      | 41  | F      | NZ Euro   | Under 50K           | Single with kids             | Owns Car         |

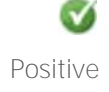

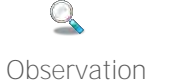

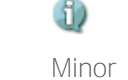

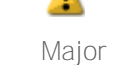

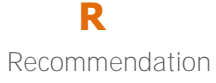

## 5.4.2 Wellington user testing participant details

| Occupation                                                 | Age | Gender | Ethnicity      | Household<br>Income | Household<br>Situation       | Car<br>ownership |
|------------------------------------------------------------|-----|--------|----------------|---------------------|------------------------------|------------------|
| Retired<br>Teacher                                         | 68  | F      | Dutch          | \$50-70K            | Lives Alone                  | Owns Car         |
| Employed full time                                         | 22  | F      | European       | Under \$50K         | Flatting                     | No Car           |
| Retired                                                    | 64  | F      | NZ Euro        | \$70-90K            | Married<br>Kids left<br>home | Own Car          |
| StudentArt/Law                                             | 21  | Μ      | Maori          | \$70-90K            | Flatting                     | Owns Car         |
| Self Employed<br>Part Time<br>Editor (CV's<br>Manuscripts) | 41  | F      | Euro           | Under \$50K         | Couple<br>no kids            | No Car           |
| Student, Part<br>Time Work<br>during the<br>Holidays       | 19  | Μ      | NZ<br>European | Under \$50K         | Living in<br>hostel          | Owns Car         |

#### 5.5 User testing observation notes

See attached file: newzealand.govt.nz\_UT\_notes

#### 5.6 Interactive prototypes

See: <u>http://share.axure.com/L1Q449/</u> See attached file: prototype v10

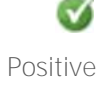

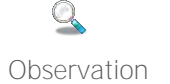

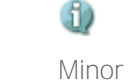

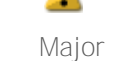

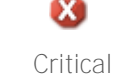

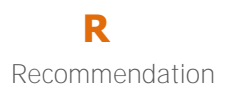